# Administrator's Guide TAnnounce Statistics & Dashboard

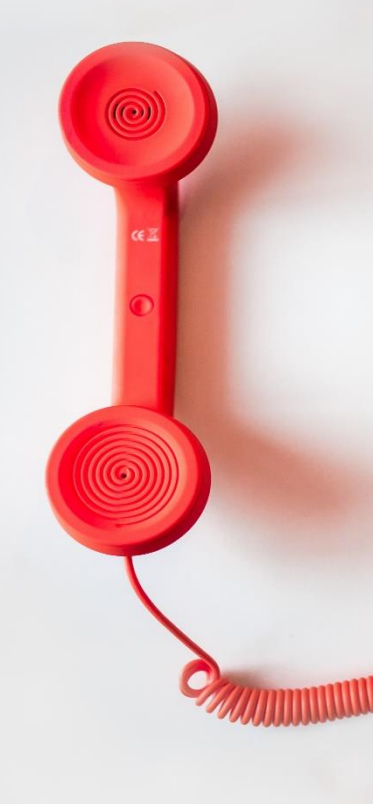

#### Directory

Phone Directory Jabber UDS Server Web Directory IPS Popup / Reverse Lookup Personal Directory H350 Video Conf directory Corporate Speed Dials ClickNDial Alerting Voice Alert **IPS** Pager Admin tools Morning Check Phone Remote Phone Robot Provisioning Phone Deployment CMS Admin & Selfcare Extension Mobility Report Manager Assistant IP Phone / Jabber Interface

#### **Productivity tools IPS** Phone Config **IPS Alarm Callback IPS Lock** Wakeup Call Missed Call Alerter Conference Center **Busy Alerter Callback** Desktop Popup Finesse Gadgets Spark Bot Attendant Console / IVR / Group Tannounce Line Group Manager Silent Monitoring **Extension Mobility tools** TSSO Delog / Relog Pin & Password Manager Recording Call Recording **Recording Notification**

Version: 6.1.x

<u>SUPPORT@TELISCA.COM</u> TEL. +33 (0)1 46 45 05 12

# HELP

Open a ticket with your logs on <u>http://support.telisca.com</u> for a prompt and efficient response! Server: <u>MENU>Support>Zip Logs</u>

Summary

| 1.1       INTRODUCTION       4         1.2       GREETING MESSAGE WHILE RINGING THE DESTINATION LINE       4         1.3       OPENING SCHEDULER, HOLIDAYS.       5         1.4       FILTERING PHONE CALLS (WHITELIST, BLACKLIST)       6         1.5       INTERACTIVE VOCAL SERVER.       6         1.6       CALLS STATISTICS (OPTIONAL MODULE)       6         1.7       DASHBOARD / WALLBOARD.       8         1.8       ARCHITECTURE REQUIREMENTS       9         1.9       OPERATING MODES       9         2.       ARCHITECTURE AND REQUIREMENTS       11         2.1       ARCHITECTURE AND REQUIREMENTS       11         2.2       ALUE redirect mode by CTI       11         2.1       AUGT redirect mode by CCP.       12         2.3       DID CTI Ports mode       13         2.4       FRAMEWORK CONFIGURATION REQUIREMENTS       13         3.1       PARAINETERS       15         3.1.1       Mode redirect       15         3.1.2       Mode redirect       15         3.1.1       Mode redirect mode by ECP.       15         3.1.1       Mode redirect       13         3.4       FRAMEWORK CONFIGURATION REQUIREMENTS       13                                                                                                    |                | 1. PRODUCT PRESENTATION                             | 4        |
|----------------------------------------------------------------------------------------------------|----------------|-----------------------------------------------------|----------|
| 1.2       GREETING SCHEDULES, HOLIDAYS.       5         1.3       OPENING SCHEDULES, HOLIDAYS.       5         1.4       FILTERING PHONE CALLS (WHITELIST, BLACKLIST).       6         1.5       INTERACTIVE VOCAL SERVER.       6         1.6       CALLS STATISTICS (OPTIONAL MODULE).       6         1.6       CALLS STATISTICS (OPTIONAL MODULE).       8         1.6       CALLS STATISTICS (OPTIONAL MODULE).       8         1.7       DASHBOARD / WALLBOARD.       8         1.8       ARCHITECTURE, REQUIREMENTS       9         2       ARCHITECTURE AND REQUIREMENTS.       9         2.1       AUto redirect mode by CTI.       11         2.2.2       AUto redirect mode by CCP.       12         2.3       CUCM REQUIREMENTS       13         2.4       FRAMEWORK CONFIGURATION REQUIREMENTS       13         2.4       FRAMEWORK CONFIGURATION REQUIREMENTS       13         3.1       DAMINISTRATION       15         3.1.1       Mode: Auto redirect.       15         3.1.1       Mode: Auto redirected to CTI Port.       17         3.1.2       MORE VID calis redirected to CTI Port.       17         3.1.3       Statistics parameters       19 <td< td=""><td>1.1</td><td>INTRODUCTION</td><td>4</td></td<>                                                                                                    | 1.1            | INTRODUCTION                                        | 4        |
| 1.3       OPENING SCHEDULES, HOLIDAYS                                                                                                    | 1.2            | GREETING MESSAGE WHILE RINGING THE DESTINATION LINE | 4        |
| 1.4       FILTERING PHONE CALLS (WHITELIST, BLACKLIST)       6         1.5       INTERACTIVE VOCAL SERVER                                                                                                    | 1.3            | OPENING SCHEDULES, HOLIDAYS.                        | 5        |
| 1.5       INTERACTIVE VOCAL SERVER       6         1.6       CALLS STATISTICS (OPTIONAL MODULE)       6         1.7       DASHBOARD / WALLBOARD       8         1.8       ARCHITECTURE, REQUIREMENTS       9         1.9       OPERATING MODES       9         2.       ARCHITECTURE AND REQUIREMENTS       9         2.       ARCHITECTURE AND REQUIREMENTS       9         2.       ARCHITECTURE       11         2.1       ARCHITECTURE       11         2.2       ARCHITECTURE       11         2.2.1       Auto redirect mode by CTI.       11         2.2.2       JDI CTI Ports mode       12         2.3       CUCM REQUIREMENTS       13         2.4       FRAMEWORK CONFIGURATION REQUIREMENTS       13         2.5       NETWORK DATA FLOW       13         3.       ADMINISTRATION       15         3.1.1       Mode 'DID calls redirected to CTI Port'.       17         3.1.2       Mode 'DID calls redirected to CTI Port'.       17         3.1.3       Statistics parameters       19         3.1.4       Managers/Supervisors access rights       19         3.1.4       Managers/Supervisors access rights       19                                                                                                    | 1.4            | FILTERING PHONE CALLS (WHITELIST, BLACKLIST)        | 6        |
| 1.6       CALLS STATISTICS (OPTIONAL MODULE)       6         1.7       DASHBOARD / WALLBOARD       8         1.8       ARCHITECTURE, REQUIREMENTS       9         1.9       OPERATING MODES       9         1.4       ARCHITECTURE, REQUIREMENTS       11         2.1       ARCHITECTURE AND REQUIREMENTS       11         2.1       ARCHITECTURE       11         2.2       AID redirect mode by CTI       11         2.1.1       AUto redirect mode by ECCP       12         2.2.3       DID CTI Ports mode       12         2.3       CUCM REQUIREMENTS       13         2.4       FRAMEWORK CONFIGURATION REQUIREMENTS       13         3.5       NETWORK DATA FLOW       13         3.1       PARAMETES       15         3.1.1       Mode' Auto redirect       15         3.1.2       Mode' Auto redirect       15         3.1.3       Statistics parameters       19         3.1.4       Mode' Subjervisors access rights       19         3.1.4       Managers/Supervisors access rights       19         3.1.4       Managers/Supervisors access rights       19         3.2       ENTITIES       20         3.4                                                                                                    | 1.5            | INTERACTIVE VOCAL SERVER                            | 6        |
| 1.7       DASHBOARD / WALLBOARD.       8         1.8       ARCHITECTURE, REQUIREMENTS.       9         1.9       OPERATING MODES       9         2.       ARCHITECTURE AND REQUIREMENTS.       9         2.       ARCHITECTURE AND REQUIREMENTS.       9         2.1       Auto redirect mode by CTI.       11         2.2.1       Auto redirect mode by CCP.       11         2.2.2       JUD CTI Ports mode       12         2.3       CUCM REQUIREMENTS       13         2.4       FRAMEWORK CONFIGURATION REQUIREMENTS       13         2.5       NETWORK DATA FLOW       13         3.4       FRAMEWORK CONFIGURATION REQUIREMENTS       13         3.1       ADMINISTRATION       15         3.1.1       Mode Vuto redirect       15         3.1.2       Mode Vuto redirect       17         3.1.3       Statistics parameters       19         3.1.4       Managers/Supervisors access rights       19         3.6.1       Identifier announce type       20         3.6.1       Identifier announce type       23         3.6.1       Identifier announce type       23         3.6.2       Selert Soft Ibrary       23                                                                                                    | 1.6            | CALLS STATISTICS (OPTIONAL MODULE)                  | 6        |
| 1.8       ARCHITECTURE, REQUIREMENTS                                                                                                    | 1.7            | DASHBOARD / WALLBOARD                               | 8        |
| 1.9       OPERATING MODES       9         2.       ARCHITECTURE AND REQUIREMENTS.       11         2.1       ARCHITECTURE       11         2.2       CALL FLOW       11         2.2.1       Auto redirect mode by CTI                                                                                                    | 1.8            | ARCHITECTURE, REQUIREMENTS                          | 9        |
| 2. ARCHITECTURE AND REQUIREMENTS.       11         2.1 ARCHITECTURE.       11         2.2 CALL FLOW       11         2.2.1 Auto redirect mode by CTI.       11         2.2.2 Auto redirect mode by ECCP.       12         2.3. CUCM REQUIREMENTS       13         2.4 FRAMEWORK CONFIGURATION REQUIREMENTS       13         2.5 NETWORK DATA FLOW       13         3. ADMINISTRATION       15         3.1.1 Mode: Auto redirect       15         3.1.2 Mode: Yold redirect to CTI Port'.       17         3.1.3 Statistics parameters       19         3.1.4 Managers/Supervisors access rights       19         3.1.4 Mode: Auto redirect do CTI Port'.       17         3.1.5 SCRIPTS       200         3.4 AUDIO FILES LIST       210         3.5 SCRIPTS       200         3.6.1 Identifier announce type       23         3.6.2 Select audio files from library       23         3.6.3 Audios messages       27         3.7.1 Identifier announce type       23         3.6.3 Audios messages       27         3.6.4 Select audio files from library       23         3.6.1 Identifier announce type       23         3.6.2 Select audio files from library       23         3.                                                                                                    | 1.9            | OPERATING MODES                                     | 9        |
| 2.1       ARCHITECTURE.       11         2.2       CALL FLOW.       11         2.2.1       Auto redirect mode by CTI.       11         2.2.2       Auto redirect mode by ECCP.       12         2.3.       CUCM REQUIREMENTS       13         2.4       FRAMEWORK CONFIGURATION REQUIREMENTS       13         2.5       NETWORK DATA FLOW       13         3.       ADMINISTRATION       15         3.1       PARAMETERS.       15         3.1.1       Mode: Auto redirect       15         3.1.2       Mode: Auto redirect       17         3.1.3       Statistics parameters       19         3.1.4       Mode: Subjective to CTI Port'.       17         3.1.5       SCHEDULES       200         3.4       AUTO REDIRECT MODE       200         3.5       SCHETS       201         3.6.1       Identifier announce type       23         3.6.2       Select audio files from library       23         3.6.3       Audios messages       24         3.7.4       Send an email       25         3.7.3       Call flow, distribution of the call       25         3.6.4       Call flow, distribution of the call                                                                                                    |                | 2. ARCHITECTURE AND REQUIREMENTS1                   | .1       |
| 2.2       CALL FLOW                                                                                                    | 2.1            | ARCHITECTURE                                        | 11       |
| 2.2.1       Auto redirect mode by CT                                                                                                    | 2.2            | CALL FLOW                                           | 11       |
| 2.2.2       Auto redirect mode by ECCP.       12         2.3.       CUCM REQUIREMENTS       13         2.4       FRAMEWORK CONFIGURATION REQUIREMENTS       13         2.4       FRAMEWORK CONFIGURATION REQUIREMENTS       13         3.       ADMINISTRATION       13         3.       ADMINISTRATION       15         3.1       PARAMETERS       15         3.1.1       Mode: Youto redirect       17         3.1.2       Mode Youto calls redirected to CTT Port       17         3.1.3       Statistics parameters       19         3.1.4       Managers/Supervisors access rights       19         3.1.4       Managers/Supervisors access rights       19         3.1.4       Managers/Supervisors access rights       20         3.3       SCHEDULES       20         3.4       AUDIO FILES LIST       21         3.5       SCRIPTS       22         3.6       AUTO REDIRECT MODE       23         3.6.1       Identifier announce type       23         3.6.2       Select audio files from library       23         3.6.3       Audios messages       24         3.6.4       Call flow, distribution of the call       25                                                                                                    | 2.2.1          | Auto redirect mode by CTI                           | 11       |
| 2.2.3       DID CTT Ports mode       12         2.3       CUCM REQUIREMENTS       13         2.4       FRAMEWORK CONFIGURATION REQUIREMENTS       13         3.5       NETWORK DATA FLOW       13         3.6       ADMINISTRATION       15         3.1       PARAMETERS       15         3.1.1       Mode: Auto redirect       15         3.1.2       Mode ToID calls redirected to CTI Port'       17         3.1.3       Statistics parameters       19         3.1.4       Managers/Supervisors access rights       19         3.1       Andregens       20         3.3       SCHEDULES       20         3.4       AUDIO FILES LIST       21         3.5       SCRIPTS       22         3.6.1       Identifier announce type       23         3.6.2       Select audio files from library       23         3.6.3       Audios messages       24         3.7.1       Identifier, CTI Port and type of Announce       26         3.7.4       Send an email       31         3.8.1       Opening / Closing from Administration       31         3.8.1       Opening / Closing from Administration       31         3.8.3                                                                                                    | 2.2.2          | P Auto redirect mode by ECCP                        | 12       |
| 2.3       CUCM REQUIREMENTS       13         2.4       FRAMEWORK CONFIGURATION REQUIREMENTS       13         3.       ADMINISTRATION       13         3.       ADMINISTRATION       15         3.1       PARAMETERS       15         3.1.1       Mode: Auto redirect       15         3.1.2       Mode 'DID calls redirected to CTI Port'       17         3.1.3       Statistics parameters       19         3.1.4       Managers/Supervisors access rights       19         3.1.4       Managers/Supervisors access rights       20         3.3       SCHEDULES       20         3.4       ADDIO FILES LIST       20         3.6       AUDIO FILES LIST       21         3.6.1       Identifier announce type       23         3.6.2       Select audio files from library       23         3.6.3       Audios messages       24         3.7       DID CALLS REDIRECTED TO CTI PORTS       26         3.7.1       Identifier, CTI Port and type of Announce       26         3.7.4       Send an email       31         3.8.1       Opening / Closing from Administration       31         3.8.3       Opening / Closing from Administration       31                                                                                                    | 2.2.3          | B DID CTI Ports mode                                | 12       |
| 2.4       FRAMEWORK CONFIGURATION REQUIREMENTS       13         3.       NETWORK DATA FLOW       13         3.       ADMINISTRATION       15         3.1       PARAMETERS       15         3.1.1       Mode: Auto redirect       15         3.1.2       Mode 'DID calls redirect do CTI Port'.       17         3.1.3       Statistics parameters       19         3.1.4       Managers/Supervisors access rights       19         3.1.4       Managers/Supervisors access rights       19         3.1.4       Managers/Supervisors access rights       19         3.1.4       Managers/Supervisors access rights       20         3.4       AUDIO FILES LIST       20         3.4       AUDIO FILES LIST       21         3.5.6       RUTO REDIRECT MODE       23         3.6.1       Identifier announce type       23         3.6.2       Select audio files from library       23         3.6.3       Audios messages       24         3.6.4       Call flow, distribution of the call       25         3.7       DID CALLS REDIRECTED TO CTI PORTS       26         3.7.4       Send an email       31         3.8.1       Opening / Closing from Antinistration<                                                                                                    | 2.3            | CUCM REQUIREMENTS                                   | 13       |
| 2.5       NETWORK DATA FLOW       13         3.       ADMINISTRATION       15         3.1       PARAMETERS       15         3.1.1       Mode: Auto redirect.       15         3.1.2       Mode: VDID calls redirected to CTI Port'.       17         3.1.3       Statistics parameters       19         3.1.4       Managers/Supervisors access rights.       19         3.1.4       Managers/Supervisors access rights.       19         3.2       ENTITIES       20         3.3       SCHEDULES       20         3.4       AUDIO FILES LIST       20         3.5       SCRIPTS       20         3.6       AUTO REDIRECT MODE       21         3.6.1       Identifier announce type       23         3.6.1       Identifier from library       23         3.6.2       Select audio files from library       23         3.6.3       Audios messages       24         3.6.4       Call flow, distribution of the call       25         3.7       DID CALLS REDIRECTED TO CTI PORTS       26         3.7.1       Identifier, CTI Port and type of Announce       26         3.7.4       Send an email       31         3.8                                                                                                    | 2.4            | FRAMEWORK CONFIGURATION REQUIREMENTS                | 13       |
| 3. ADMINISTRATION       15         3.1 PARAMETERS       15         3.1.1 Mode: Auto redirect       15         3.1.2 Mode 'DID calls redirected to CTI Port'.       17         3.1.3 Statistics parameters       19         3.1.4 Managers/Supervisors access rights       19         3.1.4 Managers/Supervisors access rights       19         3.1.4 Managers/Supervisors access rights       20         3.3 SCHEDULES       20         3.4 AUDIO FILES LIST       20         3.5 SCRIPTS       20         3.6 AUTO REDIRECT MODE       23         3.6.1 Identifier announce type       23         3.6.2 Select audio files from library       23         3.6.3 Audios messages       24         3.6.4 Call flow, distribution of the call       25         3.7 DID CALLS REDIRECTED TO CTI PORTS       26         3.7.1 Identifier, CTI Port and type of Announce       26         3.7.2 Audio messages       27         3.7.3 Call flow distribution       28         3.8 EXCEPTIONAL OPENING / CLOSING       31         3.8.1 Opening / Closing from Administration       31         3.8.2 Opening / Closing from Administration       31         3.8.3 Open / Close queue from Attendant Console       32         3                                                                                                    | 2.5            | NETWORK DATA FLOW                                   | 13       |
| 3.1       PARAMETERS       15         3.1.1       Mode: Auto redirect       15         3.1.2       Mode 'DID calls redirected to CTI Port'.       17         3.1.3       Statistics parameters       19         3.1.4       Managers/Supervisors access rights.       19         3.1.4       Managers/Supervisors access rights.       19         3.2       ENTITIES       20         3.3       SCHEDULES       20         3.4       AUDIO FILES LIST       20         3.5       SCRIPTS       21         3.5       SCRIPTS       21         3.6.1       Identifier announce type       23         3.6.2       Select audio files from library       23         3.6.3       Audios messages       24         3.6.4       Gall flow, distribution of the call       25         3.7       DID CALLS REDIRECTED TO CTI PORTS       26         3.7.1       Identifier, CTI Port and type of Announce       26         3.7.2       Audio messages       27         3.7.3       Call flow distribution       28         3.7.4       Send an email       31         3.8.1       Opening / Closing from Administration       31         3.8                                                                                                    |                | 3. ADMINISTRATION                                   | .5       |
| 3.1.1       Mode: Auto redirect                                                                                                    | 3.1            | PARAMETERS                                          | 15       |
| 3.1.2       Mode 'DID calls redirected to CTI Port'                                                                                                    | 3.1.1          | Mode: Auto redirect                                 | 15       |
| 3.1.3       Statistics parameters       19         3.1.4       Managers/Supervisors access rights       19         3.2       ENTITIES       20         3.3       SCHEDULES       20         3.4       AUDIO FILES LIST       21         3.5       SCRIPTS       22         3.6       AUTO REDIRECT MODE       23         3.6.1       Identifier announce type       23         3.6.2       Select audio files from library       23         3.6.3       Audios messages       24         3.6.4       Call flow, distribution of the call       25         3.7       DID CALLS REDIRECTED TO CTI PORTS       26         3.7.1       Identifier, CTI Port and type of Announce       26         3.7.2       Audio messages       27         3.7.3       Call flow distribution       28         3.7.4       Send an email       31         3.8.1       Opening / Closing from Administration       31         3.8.2       Opening / Closing from Attendant Console       32         3.8.4       Open / Close from Agent Desktop       32         3.8.4       Open / Close from Agent Desktop       32         3.9       LOGIN / LOGOUT ON QUEUE       33                                                                                                    | 3.1.2          | P Mode 'DID calls redirected to CTI Port'           | 17       |
| 3.1.4       Managers/Supervisors access rights                                                                                                    | 3.1.3          | Statistics parameters                               | 19       |
| 3.2       ENTITIES                                                                                                    | 3.1.4          | Managers/Supervisors access rights                  | 19       |
| 3.3       SCHEDULES       20         3.4       AUDIO FILES LIST       21         3.5       SCRIPTS       22         3.6       AUTO REDIRECT MODE       23         3.6.1       Identifier announce type       23         3.6.2       Select audio files from library       23         3.6.3       Audios messages       24         3.6.4       Call flow, distribution of the call.       24         3.6.4       Call flow, distribution of the call.       26         3.7       DID CALLS REDIRECTED TO CTI PORTS       26         3.7.1       Identifier, CTI Port and type of Announce       26         3.7.2       Audio messages       27         3.7.3       Call flow distribution       28         3.7.4       Send an email       31         3.8.1       Opening / Closing from Administration       31         3.8.1       Opening from Administration       31         3.8.3       Open / Close queue from Attendant Console       32         3.8.4       Open / Close from Agent Desktop       32         3.9       LOGIN / LOGOUT ON OUFUE       33                                                                                                    | 3.2            | ENTITIES                                            | 20       |
| 3.4AUDIO FILES LIST.213.5SCRIPTS223.6AUTO REDIRECT MODE233.6.1Identifier announce type233.6.2Select audio files from library233.6.3Audios messages243.6.4Call flow, distribution of the call.253.7DID CALLS REDIRECTED TO CTI PORTS263.7.1Identifier, CTI Port and type of Announce263.7.2Audio messages273.7.3Call flow distribution283.7.4Send an email313.8EXCEPTIONAL OPENING / CLOSING313.8.1Opening / Closing from Administration313.8.3Open / Close queue from Attendant Console323.9LOGIN / LOGOUT ON OUEUE33                                                                                                    | 3.3            | SCHEDULES                                           | 20       |
| 3.5SCRIPTS223.6AUTO REDIRECT MODE233.6.1Identifier announce type233.6.2Select audio files from library233.6.3Audios messages243.6.4Call flow, distribution of the call253.7DID CALLS REDIRECTED TO CTI PORTS263.7.1Identifier, CTI Port and type of Announce263.7.2Audio messages273.7.3Call flow distribution283.7.4Send an email313.8EXCEPTIONAL OPENING / CLOSING313.8.1Opening / Closing from Administration313.8.3Open / Close queue from Attendant Console323.9LOGIN / LOGOUT ON OUFUE33                                                                                                    | 3.4            | AUDIO FILES LIST                                    | 21       |
| 3.6       AUTO REDIRECT MODE       23         3.6.1       Identifier announce type       23         3.6.2       Select audio files from library       23         3.6.3       Audios messages       24         3.6.4       Call flow, distribution of the call.       25         3.7       DID CALLS REDIRECTED TO CTI PORTS       26         3.7.1       Identifier, CTI Port and type of Announce       26         3.7.2       Audio messages       27         3.7.3       Call flow distribution       28         3.7.4       Send an email       31         3.8       EXCEPTIONAL OPENING / CLOSING       31         3.8.1       Opening / Closing from Administration       31         3.8.2       Opening / Closing from an IP Phone       31         3.8.3       Open / Close queue from Attendant Console       32         3.8.4       Open / Close from Agent Desktop       32         3.9       LOGIN / LOGOUT ON OUEUE       33                                                                                                    | 3.5            | SCRIPTS                                             | 22       |
| 3.6.1       Identifier announce type       23         3.6.2       Select audio files from library       23         3.6.3       Audios messages       24         3.6.4       Call flow, distribution of the call       25         3.7       DID CALLS REDIRECTED TO CTI PORTS       26         3.7.1       Identifier, CTI Port and type of Announce       26         3.7.2       Audio messages       27         3.7.3       Call flow distribution       28         3.7.4       Send an email       31         3.8       EXCEPTIONAL OPENING / CLOSING       31         3.8.1       Opening / Closing from Administration       31         3.8.2       Opening / Closing from an IP Phone       31         3.8.3       Open / Close queue from Attendant Console       32         3.8.4       Open / Close from Agent Desktop       32         3.9       LOGIN / LOGOUT ON OUFUE       33                                                                                                    | 3.6            | AUTO REDIRECT MODE                                  | 23       |
| 3.6.2       Select audio files from library       23         3.6.3       Audios messages       24         3.6.4       Call flow, distribution of the call       25         3.7       DID CALLS REDIRECTED TO CTI PORTS       26         3.7.1       Identifier, CTI Port and type of Announce       26         3.7.2       Audio messages       27         3.7.3       Call flow distribution       28         3.7.4       Send an email       31         3.8       EXCEPTIONAL OPENING / CLOSING       31         3.8.1       Opening / Closing from Administration       31         3.8.2       Opening / Closing from an IP Phone       31         3.8.3       Open / Close queue from Attendant Console       32         3.8.4       Open / Close from Agent Desktop       32         3.9       LOGIN / LOGOUT ON OUFUE       33                                                                                                    | 3.6.1          | Identifier announce type                            | 23       |
| 3.6.3Audios messages                                                                                                    | 3.6.2          | Select audio files from library                     | 23       |
| 3.6.4Call flow, distribution of the call                                                                                                    | 3.6.3          | Audios messages                                     | 24       |
| 3.7       DID CALLS REDIRECTED TO CTI PORTS                                                                                                    | 3.6.4          | Call flow, distribution of the call                 | 25       |
| 3.7.1       Identifier, CTI Port and type of Announce       26         3.7.2       Audio messages       27         3.7.3       Call flow distribution       28         3.7.4       Send an email       28         3.7.4       Send an email       31         3.8       EXCEPTIONAL OPENING / CLOSING       31         3.8.1       Opening / Closing from Administration       31         3.8.2       Opening / Closing from an IP Phone       31         3.8.3       Open / Close queue from Attendant Console       32         3.8.4       Open / Close from Agent Desktop       32         3.9       LOGIN / LOGOUT ON OUFUE       33                                                                                                    | 3./            | DID CALLS REDIRECTED TO CTI PORTS                   | 20<br>20 |
| 3.7.2       Adulo messages       27         3.7.3       Call flow distribution       28         3.7.4       Send an email       31         3.8       EXCEPTIONAL OPENING / CLOSING       31         3.8.1       Opening / Closing from Administration       31         3.8.2       Opening / Closing from an IP Phone       31         3.8.3       Open / Close queue from Attendant Console       32         3.8.4       Open / Close from Agent Desktop       32         3.9       LOGIN / LOGOUT ON OUFUE       33                                                                                                    | 3.7.1          |                                                     | 20<br>27 |
| 3.7.5       Call How distribution       28         3.7.4       Send an email       31         3.8       EXCEPTIONAL OPENING / CLOSING       31         3.8.1       Opening / Closing from Administration       31         3.8.2       Opening / Closing from an IP Phone       31         3.8.3       Open / Close queue from Attendant Console       32         3.8.4       Open / Close from Agent Desktop       32         3.9       LOGIN / LOGOUT ON OUFUE       33                                                                                                    | 3./.2          | Auulo messayes                                      | 27<br>20 |
| 3.7.4       Send an email       Sind an email       Sind an email | د./.c<br>م ح د | Call NOW UISUIDUUUII                                | 20<br>21 |
| 3.8.1       Opening / Closing from Administration       31         3.8.2       Opening / Closing from an IP Phone       31         3.8.3       Open / Close queue from Attendant Console       32         3.8.4       Open / Close from Agent Desktop       32         3.9       LOGIN / LOGOUT ON OUFUE       33                                                                                                    | <i>3./.4</i>   |                                                     | )]<br>)1 |
| 3.8.2 Opening / Closing from an IP Phone                                                                                                    | J.U<br>2 Q 1   | LACEF FLOWAL OF LIVING / CLOSING                    | 7⊥<br>71 |
| 3.8.3 Open / Close queue from Attendant Console                                                                                                    | 3,0,1          | Opening / Closing from an IP Phone                  | 71<br>21 |
| 3.8.4 Open / Close from Agent Desktop                                                                                                    | 3,0,2          | Opening / Closing from all if Fridhe                | ,1<br>77 |
| 3.9 LOGIN / LOGOUT ON OUFUE                                                                                                    | 3.0.5          | Open / Close from Agent Deskton                     | ,2<br>72 |
|                                                                                                    | 3.9            | LOGIN / LOGOUT ON OUEUE                             | 33       |

# telisca

| 202                                                                           | Login / Logout from IP Phone                                                                           | 33                                                 |
|-------------------------------------------------------------------------------|----------------------------------------------------------------------------------------------------|----------------------------------------------------|
| 3.9.2<br>3.9.3                                                                | Login / Logout from Agent Desktop (optional)                                                           | 34                                                 |
| <i>3.9.4</i>                                                                  | Agent status summary                                                                                   | 34                                                 |
| 3.10 V                                                                        | /IEW QUEUE STATUS                                                                                      | 35                                                 |
| 4                                                                             | 4. STATISTICS (OPTIONAL MODULE)                                                                        | 37                                                 |
| 4.1 0                                                                         | GLOBAL PARAMETERS                                                                                      | 37                                                 |
| 4.2 C                                                                         | DATABASE                                                                                               | 37                                                 |
| 4.2.1                                                                         | Generated statistics                                                                                   | 37                                                 |
| 4.2.2                                                                         | View statistics                                                                                        | 38                                                 |
| 4.2.3                                                                         | Statistics count explained                                                                             | 39                                                 |
| 1 2 1                                                                         |                                                                                                    |                                                    |
| 4.2.4                                                                         | Graphics                                                                                               | 40                                                 |
| <i>4.2.4</i><br>5                                                             | Graphics                                                                                               | 40<br><b>42</b>                                    |
| <i>4.2.4</i><br>5.1 C                                                         | Graphics<br>5. DASHBOARD / WALLBOARD (OPTIONAL MODULE)<br>DASHBOARD DEFINITION                         | 40<br><b>42</b><br>42                              |
| <i>4.2.4</i><br>5.1 [<br><i>5.1.1</i>                                         | Graphics<br>5. DASHBOARD / WALLBOARD (OPTIONAL MODULE)<br>DASHBOARD DEFINITION<br>Global configuration | 40<br>42<br>42                                     |
| 4.2.4<br>5.1 [<br>5.1.1<br>5.1.2                                              | Graphics                                                                                               | 40<br>42<br>42<br>42<br>42                         |
| 4.2.4<br>5.1 [<br>5.1.1<br>5.1.2<br>5.1.3                                     | Graphics                                                                                               | 40<br>42<br>42<br>42<br>42<br>43                   |
| 4.2.4<br>5.1 [<br>5.1.1<br>5.1.2<br>5.1.3<br>5.1.4                            | Graphics                                                                                               | 40<br>42<br>42<br>42<br>42<br>43<br>43             |
| 4.2.4<br>5.1 [<br>5.1.1<br>5.1.2<br>5.1.3<br>5.1.4<br>5.1.5                   | Graphics                                                                                               | 40<br>42<br>42<br>42<br>42<br>43<br>43<br>43       |
| 4.2.4<br>5.1 [<br>5.1.1<br>5.1.2<br>5.1.3<br>5.1.4<br>5.1.5<br>5.1.6          | Graphics                                                                                               | 40<br>42<br>42<br>42<br>42<br>43<br>43<br>43       |
| 4.2.4<br>5.1 [<br>5.1.1<br>5.1.2<br>5.1.3<br>5.1.4<br>5.1.5<br>5.1.6<br>5.1.7 | Graphics                                                                                               | 40<br>42<br>42<br>42<br>42<br>43<br>43<br>43<br>44 |

# **1. Product presentation**

#### 1.1 Introduction

TAnnounce is a solution for Cisco Unified Communications Manager making it possible to play preregistered announces/messages for the incoming calls on direct numbers, attendant number or Line group. In the case of a line group, TAnnounce offers a simple ACD solution (Automatic Call Distribution).

TAnnounce can be used for the following functions:

- Greeting Message, while ringing the destination line,
- Call distribution to agents' group,
- Filtering/Routing according to the calling number (white list)
- Simple Interactive Vocal Server to play messages (with DTMF navigation),
- Open Hours/Closed Hours, holidays, exceptional closings,
- Send alerting emails & XMPP,
- Agent Desktop and IP Phone agent experience,
- Statistics & Dashboard (optional module),
- Integrate with telisca Attendant Console (optional module).

TAnnounce is a non-intrusive solution; if stopped, it does not prevent the distribution of calls which can be back-up by CUCM distribution (Hunt Pilot).

#### **1.2** Greeting Message while ringing the destination line

TAnnounce makes it possible to replace ringing by a greeting message.

As soon as an incoming call ring list of numbers or any numbers in a range, the call is redirected towards an integrated audio server. This message is synchronized with the phone call. Different messages can be played according to the range of the called numbers.

While playing the greeting message, a phone call is generated, by TAnnounce, towards the number initially called. A mechanism allows to display the real calling number, by pushing a text message or using External Call Control Profile which permits the modification of the caller number and to display customer information screen. When the call is answered, the call hearing the welcome message is transferred.

Two configuration modes are possible:

- Direct Inward Dial numbers are automatically redirected by TAnnounce, upon ringing of the called number, toward the TAnnounce audio server.
- DID numbers are transferred (via translation patterns) toward CTI ports managed by TAnnounce to play the audio message. For security, the CTI ports are defined with a redirection on non-registration, toward defined destination numbers.

The last mode is used for a receptionist group or line group. It is possible to change the message option or schedule via an IP Phone interface: welcome message and called number destination, off-hours message, direct ringing.

The administration interface permits definition of the IVR script and the treatment for each node and to upload audio files, which are automatically converted to the correct format.

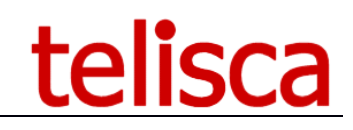

| ≡ telisca                 |                                                                                                    |
|---------------------------|----------------------------------------------------------------------------------------------------|
| 🙆 Dashboard               | Home / / Announces                                                                                  |
| Clobel configuration +    |                                                                                                    |
| © Support +               | Definition Audio messages Distribution                                                              |
| Attendant Console +       | Audio File :                                                                                        |
| Conference Center +       | Concatenate languages v                                                                             |
| G Silent Monitoring       | Voices Microsoft Server Speech Text to Speech Voice (en-GB, Hazel) *                                |
| Desktop Popup +           | Text to speech Welcome to the VLP support. We will handle your request as a priority! Generate Play |
| Busy Alerter Callback +   | 0                                                                                                   |
| IPS Global Directory +    | Voices Microsoft Server Speech Text to Speech Voice (fr-FR, Hortense) *                             |
| PSLock →                  | Text to speech processes an expected lands along Mountaining up to accel as polarity                |
| 🎓 IPS Manager Assistant 🔸 | <pre>check time="3s" /&gt;</pre>                                                                    |
| 📽 IPS Phone Config 🛛 🕨    |                                                                                                    |
|                           |                                                                                                    |
| ≡ telisca                 | a                                                                                                   |
| Dashboard                 | Home / / Announces                                                                                  |
| Global configuration +    |                                                                                                    |
| Support →                 | Definition Audio messages Distribution                                                              |
| 📮 Attendant Console 🔹 🕨   | Announce status ANNOUNCE                                                                            |
| 🐸 Conference Center 🛛 🔸   | List of authorized numbers (separated by.)                                                          |
|                           |                                                                                                    |
| Desktop Popup 🛛 🕨         | Opening schedules                                                                                   |
| . Busy Alerter Callback → | Redirect when closed to                                                                             |
| IPS Global Directory >    | Announce the estimated waiting time 📄 👩                                                             |
|                           | Maximum estimated waiting time (mn) 10                                                              |
|                           | If estimated waiting time is exceeded, redirect to                                                  |
| PS Manager Assistant →    | Redirect on failure/busy SUPPORT_MISSED_CALL                                                        |
| ₩ IPS Phone Config →      | Max play duration (s) 60                                                                            |
| IPS Pager →               | After max play duration redirect to SUPPORT_MISSED_CALL                                             |
| Manager Assistant SfB →   | On DTMF 1, redirect to                                                                              |
| O Morning Check >         | On DTMF 2, redirect to                                                                              |
| 📥 TAnnounce 🛛 🕨           | On DTME 3 redirect to                                                                               |

#### **IVR Features**

- Playback audio message
- Before answer (hold message while ringing)
- Opening hours, holidays
- Exceptional closings via an IP Phone, Attendant Console, Admin
- Temporary messages
- Estimated waiting time
- Redirection in case of excessive estimated waiting time
- Redirection in case of no answer, busy, closed, abandon.
- DTMF navigation
- Call distribution to a group (priority, rotation, least called)
- Routing by white or red list
- Send alerting email
- Integration with Attendant Console (call selection from Attendant Console, change status of queue openings)

| Identifier | Anno | ounce number | Destination | On busy    | Sec. | On timeout | Schedules  | On closed | 1           | 2               | 3 | 4 5 | 6 | 78 | 9 | * ( | ) # |
|------------|------|--------------|-------------|------------|------|------------|------------|-----------|-------------|-----------------|---|-----|---|----|---|-----|-----|
| b CLOSED   |      |              |             |            | 120  |            |            |           |             |                 |   |     |   |    |   |     |     |
| WELCOME    | 9990 | 04           | 80125       | CALL_LATER | 360  | CALL_LATER | FRIDAY_OFF | CLOSED    | ENGLISH     | FRENCH          |   |     |   |    |   |     |     |
| CALL_LATER |      |              |             |            | 120  |            |            |           |             |                 |   | Τ   |   |    |   |     |     |
| ENGLISH    | 9990 | 05           |             |            | 500  | CALL_LATER |            | CLOSED    | ENGLISH_STD | ENGLISH_SUPPORT |   |     |   |    |   |     |     |
| FRENCH     | 9990 | 09           |             |            | 120  | CALL_LATER |            | CLOSED    | FRENCH_STD  | FRENCH_SUPPORT  |   |     |   |    |   |     |     |

# **1.3** Opening schedules, holidays

It is possible to define opening schedules which will be associated to announcements. For each day of week, up to two opening ranges can be defined. Non-working days can be defined as well.

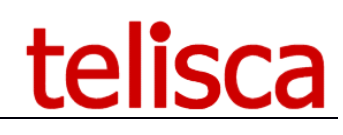

| Support                                            | Description | HO_SUPPORT                                                                                                    |                                                                                                    |                                           |       |            |                |                        |                                                                                                    |                    |  |  |
|----------------------------------------------------|-------------|----------------------------------------------------------------------------------------------------|----------------------------------------------------------------------------------------------------|-------------------------------------------|-------|------------|----------------|------------------------|----------------------------------------------------------------------------------------------------|--------------------|--|--|
| 7                                                  |             | Begin                                                                                                    | E                                                                                                    | End                                       |       | Begin      |                | End                    |                                                                                                    |                    |  |  |
| Attendant Console                                  | Sunday      |                                                                                                    | Ŧ                                                                                                    |                                           | Ŧ     |            | Ŧ              |                        | Ŧ                                                                                                    |                    |  |  |
| Conference Center                                  | Monday      | 09:00                                                                                                    | Ŧ                                                                                                    | 12:30                                     | Ŧ     | 13:30      | Ŧ              | 19:00                  | Ŧ                                                                                                    |                    |  |  |
| Silent Monitoring                                  | Tuesday     | 09:00                                                                                                    | Ŧ                                                                                                    | 12:30                                     | Ŧ     | 13:30      | Ŧ              | 20:30                  | v                                                                                                    |                    |  |  |
| Desktop Popup                                      | Wednesday   | 09:00                                                                                                    | Ŧ                                                                                                    | 12:30                                     | Ψ     | 13:30      | Ŧ              | 19:00                  | Ŧ                                                                                                    |                    |  |  |
| Busy Alerter Callback                              | Thursday    | 09:00                                                                                                    | ٣                                                                                                    | 12:30                                     | Ψ     | 13:30      | ٣              | 19:00                  | Ŧ                                                                                                    |                    |  |  |
| IPS Global Directory                               | Friday      | 09:00                                                                                                    | Ŧ                                                                                                    | 12:30                                     | Ŧ     | 13:30      | Ŧ              | 19:00                  | Ŧ                                                                                                    |                    |  |  |
|                                                    | Saturday    |                                                                                                    | Ŧ                                                                                                    |                                           | Ŧ     |            | Ŧ              |                        | Ŧ                                                                                                    |                    |  |  |
| IPS Manager Assistan                               |             | 2019/04/2                                                                                                    | 1,2019                                                                                                    | )/04/22, 20                               | 019/0 | 5/01, 2019 | /05/0          | 3, 2019/05             | 5/30, 2019/06/09, 2019/06/10, 2019/07/14, 2019/08/15, 2019/                                                                                                    | '11/0 <sup>-</sup> |  |  |
| IPS Phone Config                                   |             | 2019/11/1                                                                                                    | 1,2019                                                                                                    | 0/12/25, 20                               | 020/0 | 1/01,2020  | /04/1          | 2,2020/04              | 4/13, 2020/05/01, 2020/05/08, 2020/05/21, 2020/05/31, 2020/<br>2/25, 2021/01/01, 2021/04/04, 2021/04/05, 2021/05/01, 2021/                                                                | 06/0               |  |  |
|                                                    |             | 2021/05/1                                                                                                    | 3, 2021                                                                                                    | /05/23, 20                                | 021/0 | 5/24, 2021 | /07/1          | 4, 2021/08             | 3/15, 2021/11/01, 2021/11/11, 2021/12/25, 2022/01/01, 2022/                                                                                                    | 04/18              |  |  |
| IPS Pager                                          |             | 2022/05/01, 2022/05/08, 2022/05/26, 2022/06/06, 2022/07/14, 2022/08/15, 2022/11/01, 2022/11/11, 2022/12/5, 2023/01/01, 2023/06/09, 2023/06/09, 2023/00, 2023/00, 2 |                                                                                                    |                                           |       |            |                |                        |                                                                                                    |                    |  |  |
| ) IPS Pager                                        |             | 2023/04/1                                                                                                    | 2024/01/01, 2024/04/01, 2024/05/01, 2024/05/08, 2024/05/09, 2024/05/20, 2024/07/14, 2024/08/15, 2024/11/01, 2024/11/11 |                                           |       |            |                |                        |                                                                                                    |                    |  |  |
| PS Pager<br>Manager Assistant Sf                   | Closed days | 2023/04/1<br>2024/01/0<br>2024/12/2                                                                                                    | 1, 2024<br>5, 2025                                                                                                    | 1/04/01, 20<br>5/01/01, 20                | 025/0 | 4/21, 2025 | /05/0          | 1,2025/05              | 5/09, 2024/05/20, 2024/07/14, 2024/08/15, 2024/11/01, 2024/<br>5/08, 2025/05/29, 2025/06/09, 2025/07/14, 2025/08/15, 2025/                                                                | 11/0               |  |  |
| IPS Pager<br>Manager Assistant Sf<br>Morning Check | Closed days | 2023/04/1<br>2024/01/0<br>2024/12/2<br>2025/11/1<br>2025/11/1                                                                                                    | 1, 2024<br>5, 2025<br>1, 2025                                                                                          | 1/04/01, 20<br>5/01/01, 20<br>5/12/25, 20 | 025/0 | 4/21, 2025 | /05/0<br>/04/0 | 1,2025/05<br>5,2026/05 | 5/09, 2024/05/20, 2024/07/14, 2024/08/15, 2024/11/01, 2024/<br>5/08, 2025/05/29, 2025/06/09, 2025/07/14, 2025/08/15, 2025/<br>5/01, 2026/05/08, 2026/05/14, 2026/05/25, 2026/07/14, 2026/ | 11/0<br>08/1       |  |  |

# **1.4** Filtering phone calls (whitelist, blacklist)

TAnnounce can make it possible to filter incoming calls according to the calling number. For specific numbers' ranges or a list of numbers provided in a text file, the phone calls are accepted and ring destination numbers. The number lists may be defined in a text file or added via an IP Phone interface (which proposes by default the number of the last received call

Unauthorized calls are transferred to a dissuasion message. This message can be change according to the number initially called.

#### **1.5** Interactive vocal Server

TAnnounce can be used as a simple interactive vocal server. It makes it possible to define tree structure of an audio, accessible message via DTMF keys.

It is possible to define a welcome message and different audio information messages. These audio messages are uploaded via the administration web interface or generated in multi-language Text-To-Speech. They may be updated via file copy, and the reloading is triggered automatically after the audio file is copied.

## **1.6 Calls statistics (optional module)**

This module provides statistics by hunt group (Hunt Pilot), as well as by agent of the group. It also tracks the agents' direct calls.

The statistics include:

- Calls received by the group and direct call,
- Calls made outside of the group.

Calls between agents, interceptions, consultations for transfer, and conferences are not counted, in order to avoid counting the same call multiple times.

The statistics provide information on:

- Global statistics per queue or DID numbers
- Statistics by call queue
- Statistics by agent
- Call details
- Number of calls received
- Number of calls answered
- Number of calls answered in X seconds
- Number of calls transferred
- Number of calls dialed

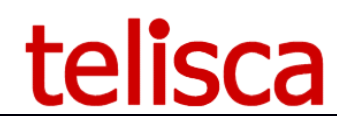

- Number of calls abandoned
- Number of calls redirected on busy
- Number of calls redirected on no answer
- Number of calls redirected closed schedule
- Percentage of answered calls
- Average waiting time before abandoned calls
- Average waiting time before answered calls
- Average agent on-line duration
- Average call duration (including hold time)

The statistics are available for the following period:

- Current day,
- Previous day,
- Current week,
- Previous week,
- Current month,
- Previous month,
- Current quarter,
- Previous quarter,
- Date range.

Depending upon the period, the data may be group by

- Hour of the day,
- Day of the week,
- Day of the month,
- Week,
- Month.

It is also possible to generate a detailed report, call by call..

Bar chart graphics complete the statistics.

| =       |                     |                       |                                                        |            |                |              |                |               |           |           |        |           | T         | TELISCA L  | AB 🕒     | Ø ≜           | administrateur 🕶 |
|---------|---------------------|-----------------------|--------------------------------------------------------|------------|----------------|--------------|----------------|---------------|-----------|-----------|--------|-----------|-----------|------------|----------|---------------|------------------|
| 🚯 Das   | shboard             | Home / TAnn           | nounce /                                               | Call-stat  | stics          |              |                |               |           |           |        |           |           |            |          |               | ✓ Close          |
| 😫 Glo   | bal configuration   |                       |                                                        |            |                |              |                |               |           |           |        |           |           |            |          |               |                  |
| 🗘 Sup   | oport               | E-alta -              |                                                        |            |                |              |                |               |           |           |        |           |           |            |          |               |                  |
| 📮 Atte  | endant Console      | Entity TELI           | TELISCA V                                              |            |                |              |                |               |           |           |        |           |           |            |          |               |                  |
| 🚰 Cor   | nference Center     | Group (All)           | Group (All) Period Previous month Group by Hour Export |            |                |              |                |               |           |           |        |           |           |            |          |               |                  |
| 🞧 Sile  | nt Monitoring       |                       |                                                        |            |                |              |                |               |           |           |        |           |           |            |          |               |                  |
| 🖵 Des   | sktop Popup         | Statistics betw       | ween 3/1/.                                             | 2019 and 3 | /31/2019 (nb   | o records=6) |                |               |           |           |        |           |           |            |          |               |                  |
| 🕛 Bus   | sy Alerter Callback | 🖽 Grid 🛛 🕻            | 📶 Call stat                                            | istics 🖬   | Total call sta | tistics 🛄    | Wait time stat | istics 🛛 🗔 Co |           | tistics   |        |           |           |            |          |               |                  |
| 🗐 ips   | Global Directory    | <b>C</b> 1            |                                                        |            |                | C 111 I      |                | D 15 1 1      | D. P      | D. K. J.  |        | Wait time | Wait time | 0.11       | Total    | ~             | Answered in      |
| PS IPS  | Manager Assistant   | Group by<br>Hour      | Received                                               | Answered   | Transferred    | transfer     | Abandoned      | on busy       | no answer | on closed | Dialed | before    | before    | init, dur, | comm.    | %<br>answered | less than 15     |
| 😫 ips   | Phone Config        | 0                     | 1                                                      | -          | 0              | 0            |                | 0             | 0         | 0         | 0      | abandon   | answer    | 00.00      | duration | 00/           | sec.             |
| IPS     | Pager               | 9                     | 1                                                      | 0          | 0              | 0            | 0              | 0             | 0         | 0         | 0      | 00:06     | 00:00     | 00:00      | 00:00    | 0%            | 0                |
| -       |                     | 14                    | 2                                                      | 2          | 0              | 0            | 0              | 0             | 0         | 0         | 2      | 00:00     | 00:05     | 00:05      | 00:05    | 100%          | 2                |
| Mar Mar | nager Assistant StB | 10                    | 5                                                      | 5          | 2              | 0            | 0              | 0             | 0         | 0         | 2      | 00:00     | 00:10     | 00:15      | 00:15    | 100%          | 3                |
| 🗘 Мо    | rning Check 🔋 🖡     | 17                    | 4                                                      | 4          | 2              | 2            | 0              | 0             | 0         | 0         | 2      | 00:00     | 00:11     | 00:18      | 06:05    | 100%          | 3                |
| 📥 TAn   | nounce              | 18                    | 9                                                      | 7          | 4              | 2            | 0              | 2             | 0         | 0         | 6      | 00:00     | 00:07     | 01:21      | 01:37    | 78%           | 7                |
|         |                     | 19                    | 29                                                     | 18         | 0              | 0            | 4              | 2             | 2         | 3         | 0      | 00:07     | 00:07     | 00:08      | 80:00    | 62%           | 16               |
|         | rameters            | Total                 | 50                                                     | 36         | 8              | 4            | 5              | 4             | 2         | 3         | 12     | N/A       | N/A       | N/A        | N/A      | N/A           | 31               |
|         | itities             | Calculated<br>average | 8                                                      | 6          | 1              | 0            | 0              | 0             | 0         | 0         | 2      | 00:06     | 00:07     | 00:29      | 01:17    | 72%           | 5                |

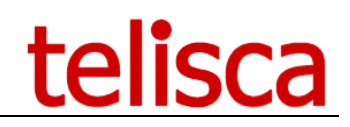

Statistics between 3/1/2019 and 3/31/2019 (nb records=9)

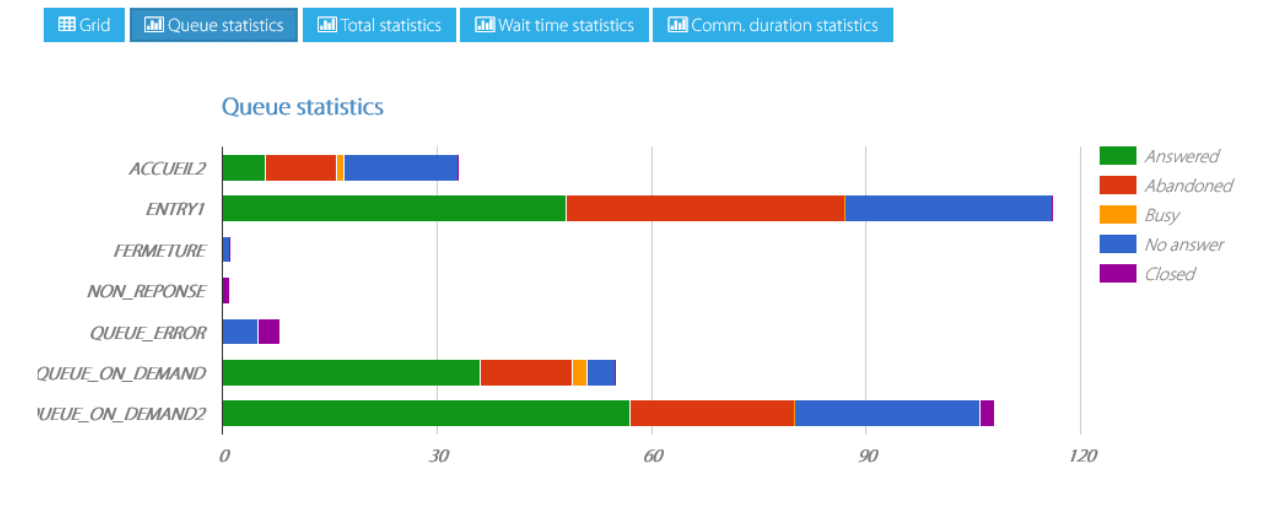

It is possible to receive the statistics reports automatically by email, daily, weekly, or monthly. The reports are sent in CSV format, which automatically opens in Microsoft Excel.

#### 1.7 Dashboard / Wallboard

This optional module displays current statistics and real time information in a customized layout. It can be viewed from the administration or from a standalone screen connected to mini-PC.

| ≡ telisca                  | 1                                    |                             |                                   |
|----------------------------|--------------------------------------|-----------------------------|-----------------------------------|
| Dashboard                  | Home / TAnnounce / Dashboard         |                             |                                   |
| Clobal configuration →     | Entity (Default)                     |                             |                                   |
| Support →                  | Displays list SUPPORT SI             | now                         |                                   |
| Attendant Console +        | SUPPORT                              |                             | <sup>20/06/2019</sup><br>16:47:17 |
| I Voice Callback →         | % calls answered                     | # logged agents             | # idle agents                     |
| 😤 Conference Center 🛛 🕨    | (15 mins.)                           | (Real time)                 | (Real time)                       |
| G Silent Monitoring →      | 67%                                  | Λ                           | 1                                 |
| Desktop Popup              | 0770                                 |                             |                                   |
| 🗲 Ext. Mobility Report 🛛 🕨 | Average waiting time before answered | # waiting calls             | Longest waiting time              |
| Busy Alerter Callback →    | (15 mins.)                           | (Real time)                 | (Real time)                       |
| IPS Global Directory +     | 00.06                                | 2                           | 00.16                             |
| PS Manager Assistant →     | 00.00                                | <u> </u>                    | 00.10                             |
| 📽 IPS Phone Config 🛛 🔸     | % calls answered                     | % calls answered in 15 sec. | # calls received                  |
| IPS Pager +                | (Today)                              | (Today)                     | (Today)                           |
| Missed Calls Alerter →     | 55%                                  | 45%                         | 11                                |
| O Morning Check            |                                      | 1070                        |                                   |
| 🗲 Delog-Relog 🛛 🕨          |                                      |                             |                                   |
| 📫 TAnnounce 🕨              | 0                                    |                             | telisca                           |
| December                   |                                      |                             |                                   |

Daily and last X minutes statistics are available.

Moreover, these real time data are also available, per queue:

- # agents associated
- # agents connected
- # agents online
- # agents idle
- # calls waiting
- Longest waiting time

# telisca

| ≡             | teliso     | a                                                                                                    |                                                   |         |                | telisca Dem  | io 🕒       | Q        | 🐣 me  |
|---------------|------------|----------------------------------------------------------------------------------------------------|---------------------------------------------------|---------|----------------|--------------|------------|----------|-------|
| di Di         |            | Home / TAnnounce / Define display templates                                                                                     |                                                   |         |                |              | <b>Ø</b> 0 | ancel    | 🖌 Sav |
| <b>6</b> % G  |            | Edit                                                                                                    |                                                   |         |                |              |            |          |       |
| R At          |            | Template name HELPDESK<br>Grid's width 3                                                                                        |                                                   |         |                |              |            |          |       |
| • • •<br>₩ ca |            | Grid's height 3                                                                                                    |                                                   |         |                |              |            |          |       |
| ଦ s           |            | Filter                                                                                                    |                                                   |         |                |              |            |          |       |
| Π.            |            | ☑Real time ☑Today ☑Last 15 mn                                                                                                   | 9 cells on 9                                      |         |                |              |            |          |       |
| ۶ م           |            | I answered in 15 sec. (Last 15 mn) ^ →                                                                                          | Name                                              | Trigger | Trigger medium | Trigger high | Order      |          |       |
| 1 But         |            | # busy agents (Real time)<br># calls answered (Last 15 mn)                                                                      | % calls answered (Last 15 mn)                     | Down    | 80%            | 70%          | 1          | 8        |       |
| <i></i>       |            | # calls answered (loday)<br># calls dialed (last 15 mn)<br># calls dialed (loday)                                               | # logged agents (Real time)                       | None 🗸  |                |              | 1 1        | Û        |       |
| ret ins       |            | # calls received (Last 15 mn)<br># calls transfered (Last 15 mn)<br># calls transfered (Loday)                                  | # idle agents (Real time)                         | Down ~  | 1              | 2            | 1 1        | ÷.       |       |
| <b>08</b> 123 |            | I total agents (Real time)<br>% calls abandoned (Last 15 mn)                                                                    | Average waiting time before answered (Last 15 mn) | None 🗸  |                |              | 1 1        | ÷.       |       |
| <b>40</b> (P) |            | % calls absindoned (Today)<br>% calls answered in 15 sec. (Last 15 mn)<br>Average waiting time (Last 15 mn)                     | # walting calls (Real time)                       | None 🗸  |                |              | 1 1        | ÷.       |       |
| м 🖂           |            | Average waiting time (foday)<br>Average waiting time before abandon (Last 15 mn)<br>Average waiting time before abandon (foday) | Longest waiting time (Real time)                  | Up 👻    | 20             | 30           | 1 1        | ÷.       |       |
| О м           |            | Average waiting time before answered (Today)<br>Call treatment duration (Last 15 mn)<br>Cell treatment duration (Last 15 mn)    | % calls answered (Today)                          | None 🗸  |                |              | 1 1        | ÷.       |       |
| ۶ م           |            | Call treatment outation (today)<br>Initial call duration (last 15 mn)<br>Initial call duration (loday)                          | % calls answered in 15 sec. (Today)               | None ~  |                |              | 1 1        | <b>B</b> | 1     |
| ль та         |            |                                                                                                    | # calls received (Today)                          | None ~  |                |              | T          | ÷.       |       |
| P             | Parameters |                                                                                                    |                                                   |         |                |              |            |          | 1     |

A dashboard can merge data from several queues. Triggers (high or low) can be defined to change the displayed color.

# **1.8** Architecture, requirements

The solution is composed of a CTI Server operating as a Windows Service. It uses the JTAPI CTI interface available in Cisco CUCM. It connects to a principal and backup CTI Manager Service. It may operate in Fault Tolerant mode with the optional Hot Standby module.

TAnnounce includes an audio server. It sends an RTP stream based on CODEC:

- G711 μLaw,
- G711 ALaw,
- G729.

Supported Cisco CUCM:

• CUCM version 10.5, 11.5, 12, 12.5, 14, BE 6000, BE 7000

Windows servers supported:

- Windows Server 2012 R2 Essentials or Standard
- Windows Server 2016 Essentials or Standard
- Windows Server 2019 Essentials or Standard

Minimum configuration: 1 vCPU, 4GB RAM, 70GB disk Virtual Machine VMware vSphere, Hyper-V or Cisco UCS, Cisco UCS-E Cloud ready

The optional statistics module uses a PostgreSQL database, which is installed by telisca Setup.

#### **1.9 Operating modes**

TAnnounce offers 2 operating modes. According to the selected mode, some features will be not available:

#### • Auto redirect

Calls are redirected by TAnnounce when they are routed by CUCM either by CTI or by External Call Control Profile. *Redirecting by CTI on ringing generates a « ghost » call on recipient phones*.

#### • Ext calls redirected to cti ports

Direct Dialing Inward calls ring on « DID » CTI Ports for treatment.

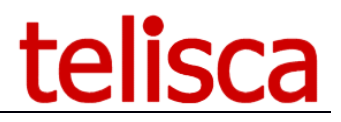

**Operating modes Features** Auto redirect **DID CTI Ports** Greeting message while ringing destination Х Х Audio message only Х Х Temporary audio file Х Х Redirection according to schedules Х Х Redirection if max waiting time reached Х Х Redirection on error/busy Х Х Redirection if maximum announce duration reached Х Announcement of waiting time Х Redirection on abandoned call Х Redirection on DTMF input Х Audio message + pickup on demand (ATTDCONSOLE) Х Announce + distribution group of agents. Х Х Send email Filtering/Routing calls on calling number Х Statistics & Dashboard (optional module) Х

Following table gives the list of available features according to the selected operating mode:

# 2. Architecture and requirements

### 2.1 Architecture

The solution is composed of a CTI server designed in Java and running as a Windows service. It implements the CTI JTAPI interface available in Cisco CUCM. It connects to a main and backup CTI Manager service through TCP port 2748.

TAnnounce embeds an audio server to play audio messages (RTP stream). The audio stream is generated with following format: G711 Alaw/µlaw 8kHz or G729A.

### 2.2 Call flow

#### 2.2.1 Auto redirect mode by CTI

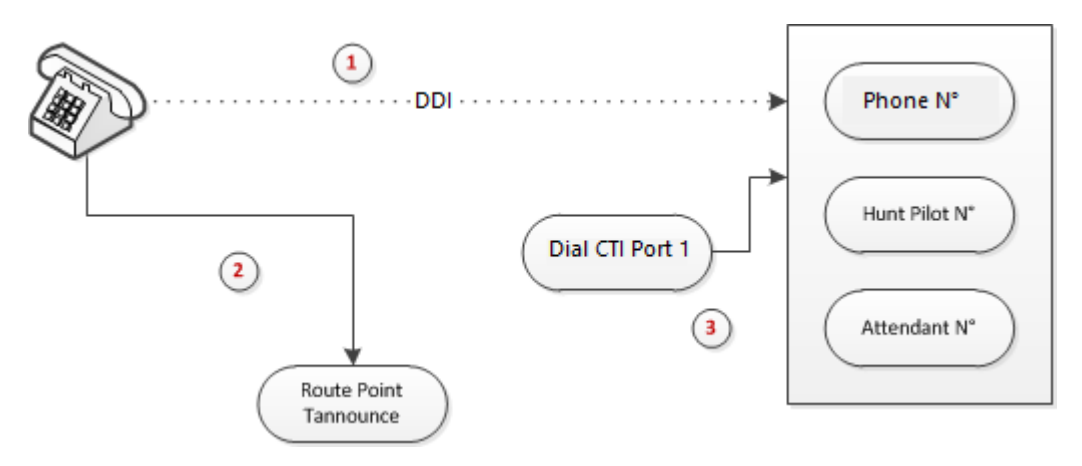

- 1. When a call is routed by CUCM to its destination, telisca CTI server receives a ring event.
- 2. TAnnounce redirects the call to TAnnounce Route Point for playing the audio message configured for the destination.
- 3. The CTI server initiates a call towards the original destination of initial call by using a Dial CTI Port.

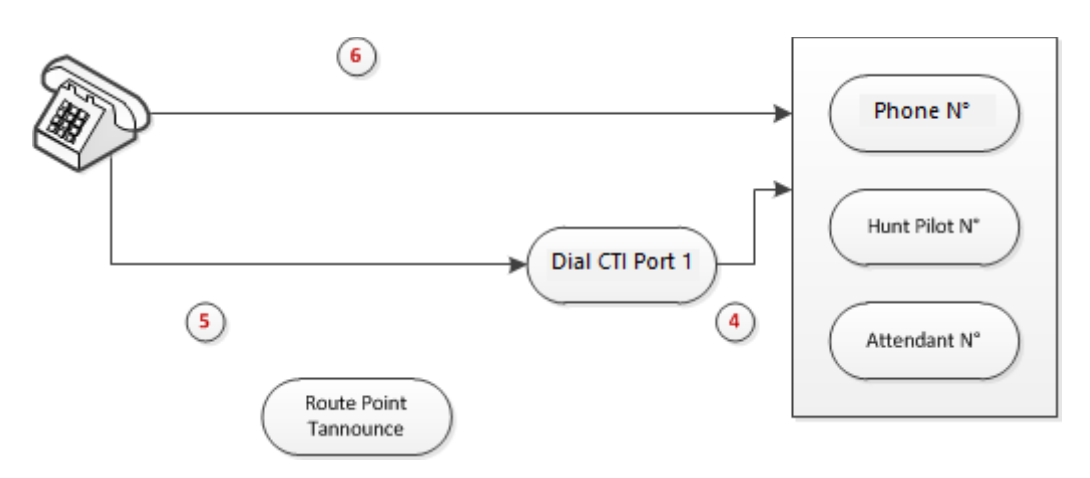

- 4. The destination hooks off (call coming from the Dial CTI Port).
- 5. The initial call is redirected to the Dial CTI Port.
- 6. The Dial CTI Port transfers the initial call to original destination.

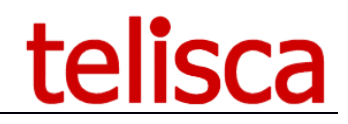

#### 2.2.2 Auto redirect mode by ECCP

This mode use an External Call Control Profile defined from CUCM administration and which queries a TAnnounce URL. A Translation Pattern associated to this ECCP should be created. All the external calls that may ring to the targeted destinations should go through this translation pattern.

This solution allows to redirect the incoming calls to the CTI Route Point (to play the audio message) before it rings the destination. It avoids the missed calls on the destination.

#### 2.2.3 DID CTI Ports mode

In this mode Direct Inward Dialing for switchboard or group or contact center queues should be redirected, using Translation Patterns, to TAnnounce CTI Ports (called DID CTI Ports). This CTI Ports are created by TAnnounce administration each time a new inbound script's announce is added.

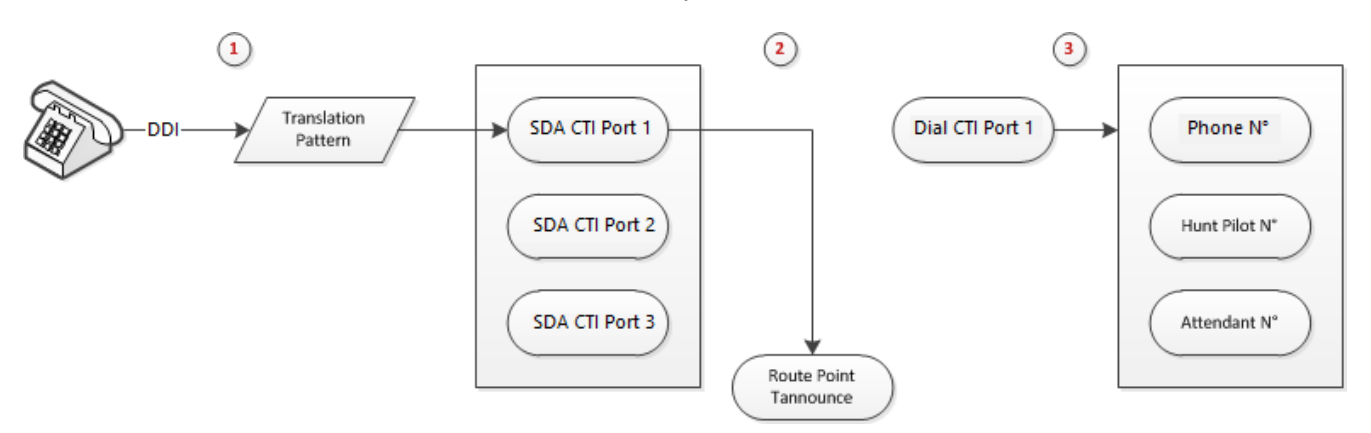

- 1. The call is routed through a translation pattern and rings on the DID CTI Port.
- 2. TAnnounce redirects the call from the DID CTI Port to TAnnounce CTI Route Point to play the audio message associated to this DID CTI Port.
- 3. The CTI server initiates a call to the defined destination from a Dial CTI Port.

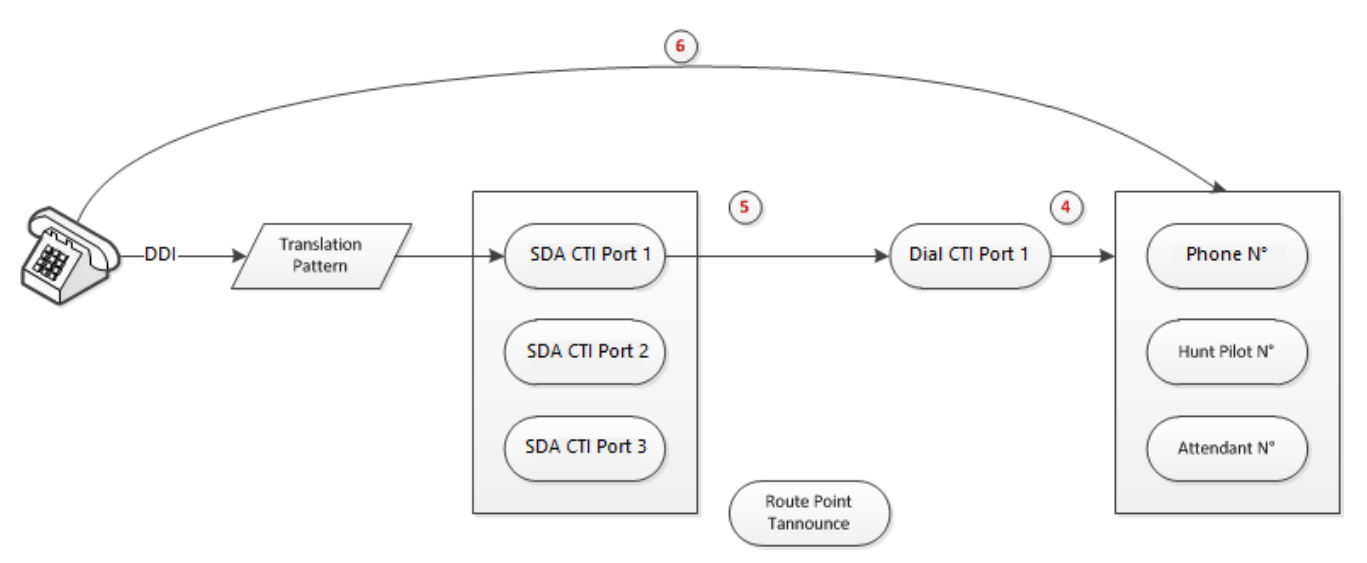

- 4. The destination answers the call (coming from the Dial CTI Port).
- 5. The initial call is redirected to the Dial CTI Port which answers.
- 6. The Dial CTI Port transfers the initial call towards the destination.

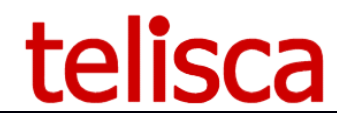

#### **2.3 CUCM requirements**

At CUCM level, the following items are required to perform the configuration of TAnnounce and the global configuration of the framework:

- DNS Name/IPv4 address of CUCM Publisher
  - The AXL SOAP service must be activated on this server. The DNS name must be identical to the one embedded in SSL certificate installed on CUCM. It is advised to deploy the CUCM certificate on TAnnounce server.
- DNS Name/IPv4 address of CUCM EM
  - The AXL SOAP service must be activated on this server. The DNS name must be identical to the one
  - The Extension Mobility service must be activated on this server.
- Addresses of CUCM CTI Managers
  - Primary and secondary servers on which the CTI Manager service is activated.
- Application User
  - The Application User must be part of following groups:
  - « Standard Super user »
  - « Standard EM Authentication Proxy Rights »
  - « Standard CTI Enabled »
  - « Standard CTI Allow control all devices »
  - « Standard CTI Allow control of Phones supporting connected Xfer and conf »
- CTI Route Point
  - CTI Route Point with a line associated to it that can receive external and internal calls. This CTI Route Point must belong to a Device Pool allowing G711 or G729 codec.
- DN range / Device Pool / Partition / CSS for Dial CTI Ports
  - This information is used to create the Dial CTI Ports on CUCM from Telisca administration interface.
- DN range / Device Pool / Partition / CSS for DID CTI Ports (only for "SDA CTI Port" operating mode)
  - This information is used to create the SDA CTI Ports on CUCM from Telisca administration interface.

#### Warning: Make sure that Dial CTI Ports range and Dial CTI Ports range do not overlap.

#### **2.4 Framework configuration requirements**

For operating, TAnnounce requires following minimal configuration of Telisca framework (see "Menu/ Global config." in Telisca administration):

- CUCM Config. (administration guide IPSCFG\_ADMIN\_EN.pdf chapter 6.5)
- Parameters (administration guide IPSCFG\_ADMIN\_EN.pdf chapitre 6.6)
- CTI Config. (administration guide IPSCFG\_ADMIN\_EN.pdf chapitre 6.7)
- Email Config. (administration guide IPSCFG\_ADMIN\_EN.pdf chapitre 6.11)

#### 2.5 Network data flow

| Source | Target | Protocols/ports | Delay |
|--------|--------|-----------------|-------|
|--------|--------|-----------------|-------|

# telisca

|                                |                            |                                             | max RTT |
|--------------------------------|----------------------------|---------------------------------------------|---------|
| telisca server                 | CUCM                       | HTTPS TCP/8443                              | 500ms   |
| telisca server                 | CUCM                       | JTAPI (CTI): TCP/2748                       | 250ms   |
| CUCM (ECCP)                    | telisca server             | HTTP TCP/8081 or HTTPS TCP/8444             | 250ms   |
| Web UI : IPS Administration    | telisca server             | HTTP TCP/80 or HTTPS TCP/443 <sup>(1)</sup> | 1000ms  |
| IP Phones                      | telisca server             | HTTP TCP/80 or HTTPS TCP/443 <sup>(1)</sup> | 1000ms  |
| telisca server (AUDIO)         | IP Phones (internal call)  | RTP UDP/24576+ (1)                          | 200ms   |
| telisca server (AUDIO)         | Voice Gateway or SIP Trunk | RTP UDP/24576+ (1)                          | 200ms   |
| telisca server (email sending) | SMTP server                | TCP/25                                      | 1000ms  |

(1) configurable ports

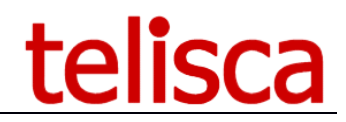

# 3. Administration

### 3.1 Parameters

#### **3.1.1 Mode: Auto redirect**

This page displays the global configuration parameters for the mode "Auto redirect".

| Home / TAnno                   | unce / Recorded line | es notification param        | eters              |    |     | ⊘ Cancel ✓ Save |
|--------------------------------|----------------------|------------------------------|--------------------|----|-----|-----------------|
| General                        | Advanced settings    | CTI ports dialing            |                    |    |     |                 |
|                                |                      | Enable TAnnounce             |                    |    |     |                 |
| Call flow mode on audio server |                      |                              | Auto redirected by | СП | ~ 😮 |                 |
|                                | Vocal serv           | er CTI Route Point name *    | TANNCE_SRV3        | 0  |     |                 |
|                                | (                    | Only for busy called parties |                    |    |     |                 |
|                                |                      | Only for external calls      | . 3                |    |     |                 |
|                                | External incomi      | ing phones numbers prefix    | 0                  |    |     |                 |

#### 3.1.1.1 Enable TAnnounce

Activate the application.

#### 3.1.1.2 <u>Call flow mode on audio server</u>

Way the call will be distributed: "Auto redirect". Following list of options depends on the value selected for this parameter.

#### 3.1.1.3 Only for busy called parties

When this option is not activated, an announce is played whatever the status of the called number, and at the same time, the called number is rung thanks to a Dial CTI Port.

If this option is activated, an announce is played only if the called number is busy; and thus, if the called number is not busy, this one is directly rung (without using a Dial CTI Port) and no announce is played.

#### 3.1.1.4 Vocal server CTI Route Point name

Name of the CTI Route Point (must be created on CUCM as prerequisite) used by TAnnounce to play audio messages.

#### 3.1.1.5 Only for external calls

TAnnounce will handle only the external calls. Type of calls -internal/external- can be detected automatically or based on the length of calling party number (see option in "Menu/ Global Config/ CTI Config").

#### 3.1.1.6 External incoming phone number prefix

Prefix of external numbers as displayed on IP phones.

#### 3.1.1.7 Display real calling number

Choose from the following:

• By ECCP associated to destination If CUCM version 9+ an external control profile associated to the destination coverts CTI ports number in real calling number.

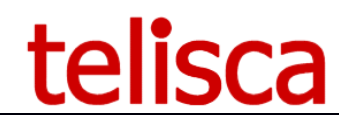

The default ECCP URL should be <u>http://telisca-host:8081/ECCI/?do=TANNCE</u> .

• CTI popup of calling numbers TAnnounce can push by CTI the real calling party number and pending calls list, to hide the CTI port numbers.

#### 3.1.1.8 Redirections Calling Search Space

Selection of Calling Search Space to use when redirecting the initial call :

- Default Calling Search Space
  - CCS initially applied to the call
- CTI Ports/CTI Route Point Calling Search Space
  - $\,\circ\,$  CCS of CTI Route Point associated to the audio server or CCS of Dial CTI Ports

#### 3.1.1.9 Size of window for estimated waiting time calculation (mn)

The estimation of the waiting time is computed by taking into account the last calls received by the waiting queues and treated by their associated agents.

The size of the "window" including these calls must be equal -at the minimum- to the average of call processing time (waiting time + agent treatment time).

#### 3.1.1.10 <u>Auto detect new audio files copied</u>

Activate the detection of new audio files availability on the audio server. New files are taken into account based on their date/time of creation/copy on the server.

#### 3.1.1.11 Redirection on RTP stream detection

While an announce is played, the called number is rung thanks to a Dial CTI Port ; when the called party hooks off, the initial call is redirected to the called number.

This redirection can be triggered:

- either by taking into account the CTI event of call establishment. This way of working implies to monitor the called number, which is possible only for internal numbers.
- or by detecting the establishment of the voice RTP stream.
   In this case, there is no restriction on the type -internal/external- of called numbers. However, this triggering mode must not be used if called numbers go through a trunk enabling the "early media" (establishment of the voice stream before the call is answered).

#### 3.1.1.12 Ranges of called numbers CTI monitored (for filter or announce)

Range of internal numbers that will be monitored and handled by TAnnounce.

|                                                                 |               |        |        | X |  |  |  |  |  |
|-----------------------------------------------------------------|---------------|--------|--------|---|--|--|--|--|--|
| Ranges of called numbers CTI monitored (for filter or announce) |               |        |        |   |  |  |  |  |  |
| Add to grid                                                     |               |        |        |   |  |  |  |  |  |
|                                                                 |               | Start  | End    |   |  |  |  |  |  |
| Edit                                                            | <u>Delete</u> | +18600 | +18799 |   |  |  |  |  |  |
| Validate Cancel                                                 |               |        |        |   |  |  |  |  |  |

#### 3.1.1.13 CTI ports to dial the destination while playing message

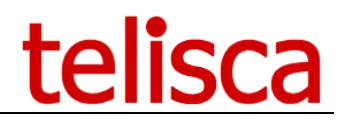

#### List of DIAL CTI Ports used by TAnnounce.

Home / TAnnounce / Define CTI Ports

| Delete all    |   |
|---------------|---|
| CTI port name | ٦ |
| CPTA105970    |   |
| CPTA105971    |   |
| CPTA105972    |   |
| CPTA105973    |   |
| CPTA105974    |   |

#### Screen to generate the DIAL CTI Ports:

| Home / TAnnounce / Generate C          | I ports for TANNCE |
|----------------------------------------|--------------------|
|                                        |                    |
| CTI ports name prefix                  | СРТА               |
| CTI ports directory number range begin | 105970             |
| CTI ports directory number range end   | 105974             |
| CTI Ports alerting/display name        | Standard           |
| Device pool                            | Default            |
| Partition                              | Intern ~           |
| Calling Search Space                   | CSS_ALL ~          |
|                                        | Create             |

The Calling Search Space of the CTI Port's line may allow to call the destination even if it is an external number.

By default, it takes 6 seconds to generate a CTI Port with is directory number. The task is executed in background so you can close the screen and continue to set other parameters.

#### 3.1.2 Mode 'DID calls redirected to CTI Port'

This page displays the global configuration parameters for the mode "DID calls redirected to CTI ports".

| ie / TAnno | ounce / Recorded line | s notification pa     | rameters          |              |                          |
|------------|-----------------------|-----------------------|-------------------|--------------|--------------------------|
| General    | Advanced settings     | E DID CTI ports       | CTI ports dialing | E Statistics | Anager/Supervisor rights |
|            |                       |                       |                   |              |                          |
|            | Call fl               | ow mode on audio se   | DID redirected o  | on CTI ports | ~ 🤇                      |
|            | Vocal serv            | er CTI Route Point na | me* TANNCE_SRV3   | 0            |                          |
|            |                       | Only for external     | calls 🗌 🕜         |              |                          |
|            | External incomi       | ng phones numbers p   | refix 🕜           |              |                          |

#### 3.1.2.1 Enable Tannounce

Enables the application.

#### 3.1.2.2 <u>Call flow mode on audio server</u>

Call distribution mode: "Ext calls redirected to CTI ports". Translation patterns should be use to redirect the DID numbers to TAnnounce CTI Ports.

#### 3.1.2.3 Vocal server CTI Route Point name

Name of the ITC Route Point (previously created on the CUCM) used by Tannounce to broadcast the audio messages.

3.1.2.4 Only for external calls

Tannounce supports only external calls. These can be detected automatically or by the length of the numbers (setup from "Menu / Global Setup / CTI Setup").

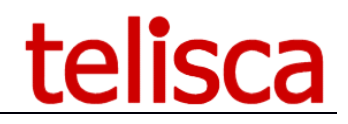

#### 3.1.2.5 External incoming phones number prefix

External number prefix to remove from calling number before checking directory numbers ranges.

#### 3.1.2.6 Display real calling number

While the initial call is waiting in queue a Dial CTI Port is ringing the destination. It is possible to display the real calling number instead of the CTI Port's number.

Choose from the following:

- By ECCP triggered when dialing the destination. You need to defined an External Call Control Profile in CUCM Administration. The URL should be <u>http://telisca-host:8081/ECCI/?do=TANNCE</u>. After a 2000ms delay the call should continue. The ECCP should be associated to a Translation Pattern which is triggered when calling the destination or to all destinations' numbers.
- CTI popup of calling numbers TAnnounce can push by CTI a Text with the real calling party number or pending calling numbers' list, which will the CTI port numbers.

3.1.2.7 Redirections Calling Search Space

Selection of Calling Search Space to use when redirecting the initial call:

- Default Calling Search Space
  - CCS initially applied to the incoming call
- CTI Ports/CTI Route Point Calling Search Space
  - CCS of CTI Route Point used by the audio server and CSS of Dial CTI Ports.

#### 3.1.2.8 Size of window to estimate the waiting time (mn)

The estimation of the waiting time is computed by taking into account the last calls received by the waiting queues and treated by their associated agents.

The size of the "window" including these calls must be equal -at the minimum- to the average of call processing time (waiting time + agent treatment time).

#### 3.1.2.9 Auto detect new audio files copied

Activate the detection of new audio files availability on the audio server. New files are taken into account based on their date/time of creation/copy on the server.

#### 3.1.2.10 <u>Transfer enabled to external destination</u>

While TAnnounce plays an audio message it may call a destination number and detect the destination answers the call to transfer the call. By default, this requires CTI control the destination number. However it is possible to detect the call is answered when the RTP flow is established so it can also work for external destinations. This option should not be checked if the trunk sneds an RTP stream while ringing.

#### 3.1.2.11 DID CTI ports name prefix

Prefix used to create the DID CTI Ports (the CTI Ports will be created with the name "prefix" + "number"). The CTI Ports will be created automatically on the CUCM, as the associated ads are configured from the TAnnounce administration interface.

#### 3.1.2.12 DID CTI ports base DN

The base number of the number range used to create the CTI Ports.

#### 3.1.2.13 DID CTI ports Device Pool

Device Pool used to create the DID CTI Ports.

#### 3.1.2.14 DID CTI ports partition

Partition used to create CTI Ports.

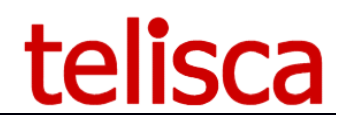

#### 3.1.2.15 <u>DID CTI ports Line Calling Search Space</u> CSS used to create the CTI Ports.

#### 3.1.2.16 <u>CTI ports to dial while playing message</u> List the CTI ports already created by TAnnounce to dial. Or generate dial CTI ports.

Generate CTI ports for TANNCE

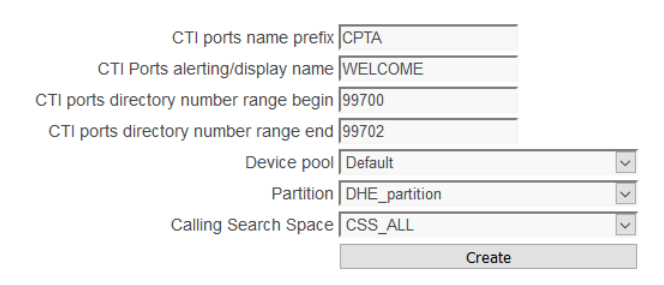

#### 3.1.3 Statistics parameters

From the Statistics' tab you can enable the statistics and define several parameters (see Statistics chapter).

| ome / TAnno | ounce / TAnnounce p | arameters                |                        |                      |                            |   | Ø Cancel | ✓ Save |
|-------------|---------------------|--------------------------|------------------------|----------------------|----------------------------|---|----------|--------|
| General     | Advanced settings   | E DID CTI ports          | ECTI ports dialing     | E Statistics         | its                        |   |          |        |
|             |                     | Enable call statis       | tics 🗹 😮               |                      |                            |   |          |        |
|             |                     | Statistics email object  | (FR) Rapport statistiq | ue %period% pou      | r le groupement %announce9 | 0 |          |        |
|             |                     | Statistics email object  | (EN) %period% statist  | tics report for grou | p %announce%               | 0 |          |        |
|             |                     | Automatic e-mail ser     | nt at 22:30 🗸 🕄        |                      |                            |   |          |        |
|             |                     | Report format attac      | hed CSV Format (valu   | ues separated by s   | emi-colon)                 | ~ |          |        |
|             | Disp                | olay "Calling name" colu | ımn 🔲 😮                |                      |                            |   |          |        |
|             | Delay for stats "a  | nswered in less than X s | sec." 15 😯             |                      |                            |   |          |        |
|             | Hide ph             | one numbers in calls de  | etail 🔲 🕜              |                      |                            |   |          |        |
|             |                     |                          |                        |                      |                            |   |          |        |

#### **3.1.4** Managers/Supervisors access rights

From the Manager/Supervisor rights' tab, the administrator can define the different rights for the Managers (global and by entity) and the supervisors by entity.

| eneral  | 💼 Adva                                           | nced settings | E DID CT  | l ports 📰 | CTI ports dialing | Statistics | Manager/Supervisor rights |
|---------|--------------------------------------------------|---------------|-----------|-----------|-------------------|------------|---------------------------|
|         |                                                  |               |           |           | 1                 |            |                           |
|         | Name<br>Dashboard<br>Statistics<br>gents Control |               | Man       | ager      | Super             | visors     |                           |
|         | Dashboard                                        |               | Read only | Update    | Read only         | Update     |                           |
|         | Dashboar                                         | ł             | V         | 1         | 1                 |            |                           |
|         | Dashboard<br>Statistics                          |               | V         | •         | •                 | V          |                           |
| A       | Agents Cont                                      | rol           | V         | •         | •                 | V          |                           |
|         | Schedule                                         | 5             |           | 1         |                   | •          |                           |
|         | Audio File                                       | s             |           | 1         |                   |            |                           |
| المريدة | e filee                                          | Basic         |           | •         |                   |            |                           |
| Audi    | onies                                            | Full          |           |           |                   |            |                           |

Depending of the rights access defined here the global Managers defined in Global Config/Parameters and the Managers & Supervisors defined by entity will access to different elements of TAnnounce.

Agents control includes Agent Definition (if update is checked) and Agents' status.

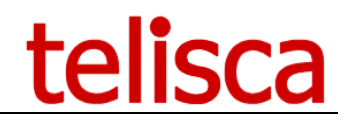

Basic audio script access allows to change, for existing announces:

- The fixed and temporary audio messages,
- The directory numbers to distribute the calls,
- The email addresses to send the statistics and the period to send each statistic.

#### 3.2 Entities

TAnnounce allows to define different entities (or sites). This is useful to segment the audio scripts and statistics. It is possible to associate a time zone to the entity. It is possible to associate Managers and Supervisors to an entity.

From TAnnounce menu, select Entities item.

| Ho | Add an entity   |                |             |                       |                               |                   |   |  |  |  |  |  |  |  |
|----|-----------------|----------------|-------------|-----------------------|-------------------------------|-------------------|---|--|--|--|--|--|--|--|
|    | Actions         | Entitie's name | Timezone    | Authorization<br>mode | AD or local<br>Security group | Authorized logins |   |  |  |  |  |  |  |  |
| ſ  | C Edit X Delete | (Default)      |             | Logins' list          |                               | jml pwd,toan pwd  | 1 |  |  |  |  |  |  |  |
|    | C Edit X Delete | BRIGHTON       | (UTC+01:00) | Logins' list          |                               | PRODBRI           |   |  |  |  |  |  |  |  |
|    | C Edit X Delete | ISSY           |             | AD security group     |                               |                   |   |  |  |  |  |  |  |  |
|    | C Edit X Delete | LONDON WEST    |             | Logins' list          |                               |                   |   |  |  |  |  |  |  |  |
|    | 🕼 Edit 🗱 Delete | TEST           |             | Logins' list          |                               | jml4              |   |  |  |  |  |  |  |  |

#### Here is the edit screen of an entity.

| Entitie's name                                                                   | BRIGHTON                                         |   |
|----------------------------------------------------------------------------------|--------------------------------------------------|---|
| Authorization mode                                                               | Logins' list v                                   |   |
| Manager<br>Authorized AD / local logins or login password<br>(separated by ,)    | PRODBRIJPWD                                      | 0 |
| Supervisor<br>Authorized AD / local logins or login password<br>(separated by ,) | SUPBRI PWD                                       | 0 |
| Timezone                                                                         | (UTC+01:00) Bruxelles, Copenhague, Madrid, Paris |   |
|                                                                                  | Update Cancel                                    |   |

You define a name, a time zone and Managers/Supervisors authorisation. The authorisation can be based on an Active Directory or local Security Group. You can also define a list of authorized login for Managers and Supervisors. It is also possible to define an application login/password by entering them with the format login/password. The credentials are separated by a comma.

The Managers and Supervisors access rights are defined in TAnnounce / Parameters page.

#### 3.3 Schedules

The administrator or Manager/Supervisor with ad'hoc rights can define schedules. For each announce it is possible to associate an opening / closing time which is defined in the Schedules sub-menu. The schedules can be associated to an entity or available for all entities.

| Home / TAnnounce / TAnnounce schedule parameters |             |  |  |  |  |  |  |  |  |
|--------------------------------------------------|-------------|--|--|--|--|--|--|--|--|
| Add to grid                                      | 1           |  |  |  |  |  |  |  |  |
|                                                  | Description |  |  |  |  |  |  |  |  |
| ÷                                                | HO_ACCUEIL  |  |  |  |  |  |  |  |  |
| Ŀ                                                | HO_SUPPORT  |  |  |  |  |  |  |  |  |
| 1                                                |             |  |  |  |  |  |  |  |  |

Select an entity or all entities. If you select 'All entities' the schedule will be available for the any script of all the entities otherwise it will be available only for the scripts of the same entity.

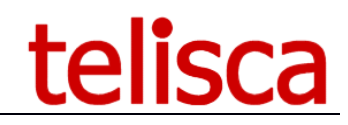

Enter a name (description) that will be selected when creating an announce of a script.

|           |                                    | A                                                        | lenti                                          | ties                                                          |                                           |                                                |                                                               |                                           |                                                                    | ,                                              |                                      |
|-----------|------------------------------------|----------------------------------------------------------|------------------------------------------------|---------------------------------------------------------------|-------------------------------------------|------------------------------------------------|---------------------------------------------------------------|-------------------------------------------|--------------------------------------------------------------------|------------------------------------------------|--------------------------------------|
| tity      |                                    |                                                          |                                                |                                                               |                                           |                                                |                                                               |                                           |                                                                    |                                                |                                      |
| scription |                                    | HC                                                       | )_SUI                                          | PPORT                                                         |                                           |                                                |                                                               |                                           |                                                                    |                                                |                                      |
|           |                                    | Ope                                                      | ning                                           | period #1                                                     |                                           |                                                | Ope                                                           | ening                                     | period #2                                                          |                                                |                                      |
|           | Open                               | Begir                                                    | n i                                            | End                                                           |                                           | Break                                          | Begir                                                         | ۱                                         | End                                                                |                                                | Bre                                  |
| onday     | •                                  | 09:00                                                    | ٠                                              | 12:30                                                         | ٠                                         | •                                              | 13:30                                                         | ٠                                         | 19:00                                                              | ٠                                              | 1                                    |
| esday     | 1                                  | 09:00                                                    | ٠                                              | 12:30                                                         | ٠                                         | •                                              | 13:30                                                         | ٠                                         | 20:30                                                              | ٠                                              | 4                                    |
| ednesday  | 4                                  | 09:00                                                    | ٠                                              | 12:30                                                         | •                                         | •                                              | 13:30                                                         | ۲                                         | 19:00                                                              | ٠                                              | 1                                    |
| ursday    | 1                                  | 09:00                                                    | •                                              | 12:30                                                         | •                                         | V                                              | 13:30                                                         | ٠                                         | 20:00                                                              | ٠                                              | 1                                    |
| dav       | <ul> <li>Image: A state</li> </ul> | 09:00                                                    | •                                              | 12:30                                                         | •                                         |                                                | 13:30                                                         | •                                         | 19:00                                                              | ٠                                              | 4                                    |
| turday    |                                    |                                                          | •                                              |                                                               | •                                         |                                                |                                                               | •                                         |                                                                    | •                                              |                                      |
| turuuy    |                                    |                                                          |                                                |                                                               |                                           |                                                |                                                               |                                           |                                                                    |                                                |                                      |
| inday     |                                    |                                                          | ٠                                              |                                                               | •                                         |                                                |                                                               | ۲                                         |                                                                    | •                                              |                                      |
|           |                                    | 2019/04,<br>2019/11,<br>2020/07,<br>2021/05,<br>2022/05, | /21, 2<br>/11, 2<br>/14, 2<br>/13, 2<br>/01, 2 | 019/04/22<br>019/12/25<br>020/08/15<br>021/05/23<br>022/05/08 | , 201<br>, 202<br>, 202<br>, 202<br>, 202 | 9/05/0<br>0/01/0<br>0/11/0<br>1/05/2<br>2/05/2 | 1, 2019/0<br>1, 2020/0<br>1, 2020/1<br>4, 2021/0<br>6, 2022/0 | 5/08,<br>4/12,<br>1/11,<br>7/14,<br>5/06, | 2019/05/30<br>2020/04/13<br>2020/12/29<br>2021/08/19<br>2022/07/14 | 0, 201<br>3, 202<br>5, 202<br>5, 202<br>4, 202 | 9/05<br>0/01<br>0/11<br>1/05<br>2/05 |
|           |                                    | 2023/04                                                  | /10, 2                                         | 023/05/01                                                     | , 202                                     | 3/05/0                                         | 8, 2023/0                                                     | 5/18,                                     | 2023/05/2                                                          | B, 202                                         | 3/05                                 |
| osed days |                                    | 2024/01/                                                 | /01, 2                                         | 024/04/01                                                     | , 202                                     | 4/05/0                                         | 1,2024/0                                                      | 5/08,                                     | 2024/05/0                                                          | 9, 202                                         | 4/05                                 |
| /yy/mm/d  | d)                                 | 2024/12/                                                 | 25,2<br>/11.2                                  | 025/01/01                                                     | , 202<br>202                              | 5/04/2<br>6/01/0                               | 1,2025/0                                                      | 4/06                                      | 2025/05/06                                                         | 5, 202<br>1, 203                               | 5/04<br>6/01                         |
|           |                                    | 2026/11/                                                 | /01.2                                          | 026/11/11                                                     | . 202                                     | 6/12/2                                         | 5, 2027/0                                                     | 1/01.3                                    | 2027/03/2                                                          | 9, 202                                         | 6/12                                 |
|           |                                    | 2027/08                                                  | /15, 2                                         | 027/11/01                                                     | , 202                                     | 7/11/1                                         | 1,2027/1                                                      | 2/25.                                     | 2028/01/0                                                          | 1, 202                                         | 7/11                                 |
|           |                                    | 2028/07                                                  | /14.2                                          | 028/08/15                                                     | 202                                       | 8/11/0                                         | 1.2028/1                                                      | 1/11.                                     | 2028/12/2                                                          | 5                                              | 8/11                                 |

It is possible to define one or two open time ranges per day. When checking the following day, the time range of the previous day is duplicated to ease the schedule creation.

You can then enter a list of bank holidays, separated by commas, with the format "YYYY/MM/DD". By default, the list is filled with the French bank holidays.

#### **3.4 Audio files list**

The administrator or advanced production user can define audio files that can be used in script's announces. It is then possible to change an audio message for several announces at the same time.

The audio files are filtered by entities. It is also possible to create audio files that are available to all entities by selecting 'No entity'.

| Home / TAnnounce / Audio Files |                |                                                              |                 |  |  |  |  |  |  |  |  |
|--------------------------------|----------------|--------------------------------------------------------------|-----------------|--|--|--|--|--|--|--|--|
| Entity (Default)               | •              |                                                              |                 |  |  |  |  |  |  |  |  |
| + Add an audio fi              | e              |                                                              |                 |  |  |  |  |  |  |  |  |
| Name                           | Туре           | Description                                                  | Action          |  |  |  |  |  |  |  |  |
| ACCUEIL_ISSY                   | Text To Speech | Bienvenu à l'acceuil de telisca. Nous allons traiter votre a | C Edit X Delete |  |  |  |  |  |  |  |  |
| FERME                          | Text To Speech | Désolé, nos bureaux sont actuellement fermés.                | C Edit X Delete |  |  |  |  |  |  |  |  |
| BUSY                           | Text To Speech | We are currently busy. Please call later.                    | C Edit X Delete |  |  |  |  |  |  |  |  |
| Annonce temporaire             | File           | Comptine_00.wav                                              | C Edit X Delete |  |  |  |  |  |  |  |  |
| WELCOME_ISSY                   | Text To Speech | Hello, welcom to telisca your are at Issy les Moulineaux!    | C Edit X Delete |  |  |  |  |  |  |  |  |

Define the name of the audio file. It will be listed in the announce definition script.

You can create an audio message by Text to Speech or by loading an audio file (wav, mp3, ...). WARNING: The audio file size cannot be bigger than 8MB.

To generate a message by text to speech, choose the language then type the text. The text can include formation commands (see below). You can select up to four different languages, they will be concatenated. You can check the audio message by

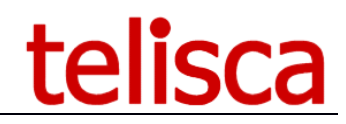

It is possible to add a silence at the end of the audio file.

| Home / TAnnounce /    | Audio Files                                                 |               |
|-----------------------|-------------------------------------------------------------|---------------|
| Edit Script depende   | encies                                                      |               |
| Name<br>Audio File :  | WELCOME_ISSY                                                |               |
| Concatenate languages | 1 language v                                                |               |
| Voices                | Microsoft Server Speech Text to Speech Voice (en-GB, Hazel) |               |
| Text to speech        | Hello, welcom to telisca your are at Issy les Moulineaux!   | Generate Play |
| Or upload audio file  | Choisir un fichier Aucun fichier choisi                     |               |
| Silence duration (s)  | c\inetpub\wwwroot\IPSCFG\data\AUDIO\audio_292.wav           |               |

#### TTS syntax:

Can use the Speech Synthesis Markup (SSML) to control various characteristics of synthetic speech (text-to-speech) output including pitch, rate, volume, pause.

**break**: An empty element used to control the prosodic boundaries between words. Syntax: <break time="xxxms" /> or <break time="xxxs" />

*emphasis*: Increases the level of stress with which the contained text is spoken. Syntax: <emphasis level="strong|moderate|none|reduced">text-to-speech</emphasis>

**prosody**: Controls the pitch, rate, and volume of the speech output.

Syntax: <prosody pitch="value" contour="value" range="value" rate="value" duration="value" volume="value">text-to-speech</prosody>

-pitch: Optional. Indicates the baseline pitch for the contained text. This value may be expressed in one of three ways:

An absolute value, expressed as a number followed by "Hz"(Hertz). For example, 600Hz.

A relative value, expressed as a number preceded by "+" or "-" and followed by "Hz" or "st", that specifies an amount to change the pitch. For example, + 80Hz or - 2st. The "st" indicates the change unit is semitone, which is half of a tone (a half step) on the standard diatonic scale.

An enumeration value, from among the following: x - low, low, medium, high, x - high, or default.

-volume: Optional. Indicates the volume level of the speaking voice. This value may be expressed in one of three ways:

An absolute value, expressed as a number in the range of 0.0 to 100.0, from quietest to loudest. For example, 75. The default is 100.0.

A relative value, expressed as a number preceded by "+" or "-" that specifies an amount to change the volume. For example, +10 or -5.5.

An enumeration value, from among the following: silent, x-soft, soft, medium, loud, x-loud, or default.

Note: It is possible to create an empty audio message. If you do not enter text to speech nor select and audio file then a one second silence audio file will be created. This is useful when referencing audio files in the script. It allows production users to add a temporary message, without changing the script, by changing the empty audio file into a temporary message.

#### 3.5 Scripts

This screen shows a script with several actions.

The script is defined for the selected entity. It is possible to add, update, delete actions.

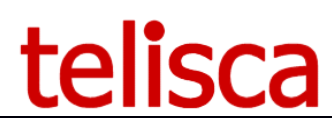

| ≡ telisca               |        |                     |           |                     |                                   |                     |      |                     |            |                |      |     |      |     |      |
|-------------------------|--------|---------------------|-----------|---------------------|-----------------------------------|---------------------|------|---------------------|------------|----------------|------|-----|------|-----|------|
| 🚯 Dashboard             | Home   | e / TAnnounce / SC  | ript      |                     |                                   |                     |      |                     |            |                |      |     |      |     |      |
| Global configuration >  | Entity | (Default)           | ~         |                     |                                   |                     |      |                     |            |                |      |     |      |     |      |
| © Support →             | + ^    | dd a script's item  | Save orde | 21                  |                                   |                     |      |                     |            |                |      |     |      |     |      |
| Attendant Console       |        |                     | сті       |                     |                                   |                     |      |                     |            |                |      |     |      |     |      |
| ● Voice Callback        |        | ldentifier          | port<br># | Туре                | Destination                       | On busy             | Sec. | On timeout          | Schedules  | On closed      | 1    | 2   | 3    | 4   | 5    |
| 😤 Conference Center 🛛 🕨 | Edit   | SALES               | 105981    | ANNCE_GROUP_DISTRIB | 105007, 105006                    | TOO_BUSY            | 20   | TOO_BUSY            | HO_ACCUEIL | CLOSED         |      |     |      |     |      |
| Silent Monitoring       | Edit   | SUPPORT             | 105982    | ANNCE_ON_DEMAND     | 105007, 105006,<br>105010, 105034 | SUPPORT_MISSED_CALL | 30   | SUPPORT_MISSED_CALL | HO_SUPPORT | CLOSED_SUPPORT |      |     |      |     |      |
| Ext Mobility Report     | Edit   | ACCUEIL2            | 105980    | AUDIO_MSG           |                                   |                     | 120  | TOO_BUSY            | HO_ACCUEIL | CLOSED         | SALI | S I | OUTE | SUP | PORT |
| Runy Alastar Callback   | Edit   | SUPPORT_VIP         |           | ANNCE_ON_DEMAND     | 105007                            | SUPPORT_MISSED_CALL | 60   | SUPPORT_MISSED_CALL |            |                |      |     |      |     |      |
|                         | Edit   | SUPPORT_MISSED_CALL |           | SEND_EMAIL          | TOO_BUSY                          |                     | 120  |                     |            |                |      |     |      |     |      |
| IPS Global Directory    | Edit   | WelcomeToan         | 105984    | ANNCE_WHILE_RINGING | 105010                            |                     | 120  |                     |            |                |      |     |      |     |      |
| IPS Manager Assistant > | Edit   | TOO_BUSY            | 105983    | AUDIO_MSG           |                                   |                     | 10   |                     |            |                |      |     |      |     |      |
| 📽 IPS Phone Config 🛛 🕨  | Edit   | CLOSED_SUPPORT      |           | AUDIO_MSG           |                                   |                     | 20   |                     |            |                |      |     |      |     |      |
| IPS Pager ►             | Edit   | CLOSED              |           | AUDIO_MSG           |                                   |                     | 20   |                     |            |                |      |     |      |     |      |
| Missed Calls Alerter →  | Edit   | ROUTE_SUPPORT       |           | FILTER_ROUTE_CALLS  | SUPPORT_VIP                       |                     | 120  |                     |            |                |      |     |      |     |      |
| O Morning Check         | Edit   | ABANDON_EMAIL       |           | SEND_EMAIL          |                                   |                     | 120  |                     |            |                |      |     |      |     |      |
| 🔎 Delog-Relog 🛛 🕨       | Edit   | DEF1                | 105987    | AUDIO_MSG           |                                   |                     | 120  |                     |            |                |      |     |      |     |      |
| 🚓 TAnnounce 🕨 🕨         | Edit   | DEF2                | 105989    | AUDIO_MSG           |                                   |                     | 120  |                     |            |                |      |     |      |     |      |
| Parameters              |        |                     |           |                     |                                   |                     |      |                     |            |                |      |     |      |     |      |
| Entities                |        |                     |           |                     |                                   |                     |      |                     |            |                |      |     |      |     |      |
| Audio script            |        |                     |           |                     |                                   |                     |      |                     |            |                |      |     |      |     |      |
| Schedules               |        |                     |           |                     |                                   |                     |      |                     |            |                |      |     |      |     |      |

It is possible to change the order by copy/paste (see above screen shot), then click on the Save order button. The order is import for Attendant Console as the queues will appear in the defined order and the priority of the call can be based on the queue order.

# **3.6 Auto redirect mode**

#### **3.6.1 Identifier announce type**

| Home / TAnno | unce / Announce     | 25               |     | ⊘ Cancel | ✓ Save | 🛍 Delete |
|--------------|---------------------|------------------|-----|----------|--------|----------|
| Definition   | Audio messages      | Distribution     |     |          |        |          |
| Identifier   | ACCUEIL2            |                  | Ø   |          |        |          |
| Entity       | (Default)           |                  | ~   |          |        |          |
| Audio type   | Announce while ring | ging destination | ~ 🕜 |          |        |          |

#### 3.6.1.1 Identifier

The unique identifier of the configured script. It is used to define the destination of call flow in the script. It cannot be edited after been created. The identifier is specific to the entity. However, during the execution of a script if the destination ID does not exist in the current entity the ID of the default entity is used.

#### 3.6.1.2 <u>Audio type</u>

- Announce while ringing destination
  - An audio message is played while a CTI port calls the defined destination, as soon at the destination answers, the audio is stopped and the call is transferred.

#### 3.6.2 Select audio files from library

You can select up to five files already created in the audio files library. Only the files of the same entity are listed. When playing audio, at the end of the first file the second is played.

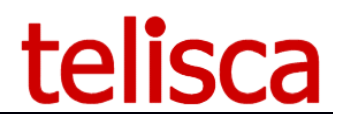

| Home / TAnnounce / Anr | nounces                     |            |
|------------------------|-----------------------------|------------|
| Definition Audio me    | ssages Distribution         | Statistics |
| Audio file mode        | Select from audio file list | •          |
| Audio 1                | WELCOME_ISSY                | •          |
| Audio 2                | Annonce temporaire          | •          |
| Audio 3                | Select                      | •          |
| Audio 4                | Select                      | •          |
| Audio 5                | Select                      | •          |

If an audio file content is changed in the library the new file will be played by the announce the next time it is triggered.

#### 3.6.3 Audios messages

You can also create the audio message in the script's announce, either by text to speech or by loading an audio file.

| Definition  | Audio me      | ssages               | Distribution                   | Statist    | cs             |              |             |             |          |
|-------------|---------------|----------------------|--------------------------------|------------|----------------|--------------|-------------|-------------|----------|
| Audi        | io file mode  | Generate             | file here after                | •          |                |              |             |             |          |
| Audio       | File :        |                      |                                |            |                |              |             |             |          |
| Concatenate | e languages   | 1 languag            | je 🔹                           |            |                |              |             |             |          |
|             | Voices        | Microsoft            | Server Speech                  | Text to Sp | eech Vo        | oice (en-GB, | Hazel)      | •           |          |
| Tex         | kt to speech  | Welcome<br>answer yo | to telisca. Please<br>ur call. | e wait, we | are <u>loo</u> | king for the | best contac | t <u>to</u> | C 🔊 Play |
| Or uploa    | ad audio file | Browse               |                                |            |                |              |             |             |          |
| Silence     | duration (s)  | a                    |                                |            |                |              |             |             |          |

#### 3.6.3.1 <u>Audio file</u>

You can enter a text message that will be converted to audio in text to speech. The message can be concatenate in up to 4 languages. It is possible to include some XML commands to enhance it (see hint). You can generate the audio message and play it (it will be downloaded in WAV format) or you can just save it will be generated anyway while saving.

Or you can select the audio file in almost any format, it will be converted in the ad' hoc format and stored in the server. Warning: The audio file size must not exceed 8MB.

You can add a silence at the end of the audio message.

#### 3.6.3.2 <u>Temporary audio message</u>

You can define a temporary message that will be played during the defined time range.

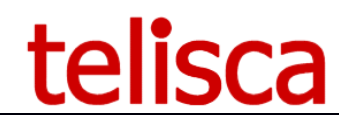

| <b>T</b> 1. (1         |                                                                |
|------------------------|----------------------------------------------------------------|
| lemporary audio file   |                                                                |
| Concatenate languages  | 1 language                                                     |
|                        |                                                                |
| Voices                 | Microsoft Server Speech Text to Speech Voice (fr-FR, Hortense) |
|                        |                                                                |
| lext to speech         | <b>⊲</b> ∅ Play                                                |
|                        | 0                                                              |
|                        |                                                                |
| Or upload audio file   | Browse                                                         |
|                        |                                                                |
| Silence duration (s)   | 0                                                              |
|                        |                                                                |
| Temporary audio start  |                                                                |
| icinpolary addio start |                                                                |
| Temporary audio end    | 0001-01-01 01:00 -                                             |
|                        |                                                                |

# 3.6.4 Call flow, distribution of the call

| Definition     Audio messages     Distribution       Announce status                                                                                                    | ne / TAnnou   | nce / Announce        | 25               |          |        |          |        |      | ⊘ Cancel | ✓ Save | 🛍 De |
|----------------------------------------------------------------------------------------------------|---------------|-----------------------|------------------|----------|--------|----------|--------|------|----------|--------|------|
| Announce status       Reset       Announce       Ring         Opening schedules       FO_ACCUEIL       Image: Closed       Ring         Announce the estimated valiting time       Image: Closed       Image: Closed       Ring         Announce the estimated valiting time       Image: Closed       Image: Closed       Image:                                                                                                    | Definition    | Audio messages        | Distribution     |          |        |          |        |      |          |        |      |
| Opening schedules       HO_ACCUEIL       Image: Comparison of the schedule of the schedule of                           |               | Ar                    | nnounce status   | R        | eset   | Announce | Closed | Ring |          |        |      |
| Redirect when closed to     CLOSED     Image: CLOSED     Image: CLOSED     I                                                                                                    |               | Oper                  | ning schedules   | HO_      | ACCUE  | L        | ~ 😮    |      |          |        |      |
| Announce the estimated waiting time<br>Maximum estimated waiting time (m) 10  If estimated waiting time is exceeded, redirect to Redirect on failure/busy Minimum wait duration before abandoned Redirect on abandoned call to Redirect on abandoned call to Max play duration (s) S  After max play duration redirect to Kdt to grid Etit Delete 105980 105980                                                                                                    |               | Redirect v            | when closed to   | CLOS     | ED     |          | 0      |      |          |        |      |
| Maximum estimated waiting time (m)       10         If estimated waiting time is exceeded, redirect to       Image: Comparison of the comparison of the c                                                     | Anr           | nounce the estimate   | d waiting time   | 0        | )      |          |        |      |          |        |      |
| If estimated waiting time is exceeded, redirect to<br>Redirect on failure/busy     Image: Comparison of the comparison of the compari | Maxi          | imum estimated wai    | ting time (mn)   | 10       |        |          |        |      |          |        |      |
| Redirect on failure/busy     Image: Constraint on the fore abandoned on the fore abandoned call to the fore abandoned call to the     | f estimated w | aiting time is exceed | led, redirect to |          |        |          |        |      |          |        |      |
| Minimum wait duration before abandoned call to     Image: Comparison of the call to call to     |               | Redirect o            | on failure/busy  |          |        |          | 0      |      |          |        |      |
| Redirect on abandoned call to     Image: Constraint of the system of the system of the s    | Minimur       | n wait duration befo  | re abandoned     | 5        |        |          |        |      |          |        |      |
| Max play duration (s)     5     6       After max play duration redirect to     TOO_BUSY     6       Add to grid @         Edit     Delete     105980       105980     105980                                                                                                    |               | Redirect on aba       | ndoned call to   |          |        |          | 0      |      |          |        |      |
| After max play duration redirect to TOO_BUSY<br>Add to grid  Add to grid  Edit Delete 105980 105980                                                                                                    |               | Max pl                | lay duration (s) | 5        | 0      |          |        |      |          |        |      |
| Add to grid 🕢 Start End<br>Edit Delete 105980 105980                                                                                                    |               | After max play durat  | tion redirect to | TOO      | BUSY   |          | 0      |      |          |        |      |
| Start         End           Edit         Delete         105980         105980                                                                                                    |               |                       |                  | Add to g | grid 🕜 |          |        |      | 1        |        |      |
| Edit Delete 105980 105980                                                                                                    |               |                       |                  |          |        |          | Start  |      | End      |        |      |
|                                                                                                    |               |                       |                  | Edit     | [      | Delete   | 105980 |      | 105980   |        |      |

#### 3.6.4.1 <u>Announce status</u>

These buttons are used to force the state of the script. The current state of the script is indicated in red when the CTI server is started.

#### status **ANNOUNCE**

=> it means the announce is currently active

#### status **CLOSED**

=> it means the announce is not currently active

#### status **RING**

=> it means the announce is not played but the "redirect destination" is still rung.

#### Button "Reset"

allows to reset the status of the announce if it has been previously forced to a given status.

#### Button "Announce"

allows to force the status of the announce to "ANNOUNCE" if it is not currently set to "Announce".

#### Button "Closed"

allows to force the status of the announce to "CLOSED" if it is not currently set to "Closed".

#### Button "Ring"

allows to disable playing the announce and just ring the "redirect destination".

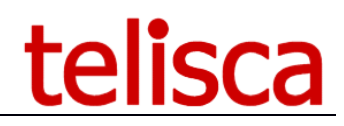

#### 3.6.4.2 <u>Opening schedules</u>

Schedule to be used for the open or close this announce.

#### 3.6.4.3 <u>Redirect when closed to</u>

If the SDA number is closed by the user from the ip phone interface, the calls are redirected to this number. It may be also the identifier of another audio message with a closure message or the voicemail DN.

#### 3.6.4.4 Announce the estimated waiting time

An audio message will be played giving an estimate of the waiting time.

#### 3.6.4.5 <u>Maximum estimated waiting time (mins)</u>

Max number of minute for the estimated wait time before redirection.

#### 3.6.4.6 If estimated waiting time is exceeded, redirect to

Destination to which calls are redirected when the maximum estimated waiting time is reached

#### 3.6.4.7 Redirect on failure/busy

If the transfer to the destination fails (busy trigger) the call is redirected to this number or enter the identifier of another audio message.

#### 3.6.4.8 Max play duration

Duration in seconds is tested at the end of the audio file play to decide to loop or note. If this duration is smaller than the audio message length, the audio message is then played only once. If no destination number, nor announce ID is defined on no answer, then the call is dropped.

#### 3.6.4.9 After max play duration redirect to

Enter the destination on timeout or the identifier of another audio message. If no phone number is definied, the call will be dropped at the end of the maximum duration.

#### 3.6.4.10 <u>Add to arid</u>

You can choose different audio messages depending of the destination of the call, it is required to define for each audio message, at least on directory numbers range of called directory number for which this audio message will be played.

## 3.7 DID calls redirected to CTI ports

#### 3.7.1 Identifier, CTI Port and type of Announce

| ome / TAnno | unce / Announce        | 25           |                      |     | 🖉 Cancel 🗸 Save 🗎 🗎 Delet |
|-------------|------------------------|--------------|----------------------|-----|---------------------------|
| Definition  | Audio messages         | Distribution | Statistics           |     |                           |
|             | Identifi               | er SALES     |                      | 8   |                           |
|             | Enti                   | ity ISSY     |                      | ~   |                           |
| Create a C  | Π port directory numb  | er 🗌 🕜       |                      |     |                           |
|             | CTI por                | t #          |                      |     |                           |
|             | Audio ty               | Announce     | + group distribution | ~ 😮 |                           |
| C           | losed if no agent logg | ed 🗹         |                      |     |                           |

#### 3.7.1.1 Identifier

The unique identifier of the configured script. It is used to define the destination of call flow in the script. It cannot be edited after been created. The identifier is specific to the entity. However, during the execution of a script if the destination ID does not exist in the current entity the ID of the default entity is used.

#### 3.7.1.2 <u>Create a CTI port directory number</u>

Create an automatic CTI port with an incremental directory number, at least one is required to dial in the IVR script. You do not need to create a CTI ports for internal TAnnounce. When defining the call flow distribution, you enter the identifier of the destination announce.

#### 3.7.1.3 <u>Redirect to this number if server is down</u>

Define a destination, for instance a hunt pilot associated to a line group that will receive the call if the CTI port is unregistered because of TAnnounce being down.

#### 3.7.1.4 <u>Audio type</u>

- Announce while ringing destination
  - An audio message is played while a CTI port calls the defined destination, as soon at the destination answers, the audio is stopped and the call is transferred.
- Announce + group distribution
  - While the audio message is played a CTI port calls the first available agent's number according to the distribution mode.
- Announce + pickup by Attendant Console
  - The audio message is played until the attendant console user selects the call, it is then redirected to their phone.
- Audio message only
  - The audio message is played, no destination is dialled.
  - Filter/Route Call
    - Redirect to a destination if the calling number is found in a list
- Send an email
  - Sends an email with the call information.

#### 3.7.1.5 <u>Closed if no agent loggued</u>

The queue open/close status can be controlled by agents' login status. If no agent are logged then the queue is closed. When the first agent login the queue open.

#### 3.7.2 Audio messages

#### 3.7.2.1 <u>Audio file</u>

You can enter a text message that will be converted to audio in text to speech. The message can be concatenate in up to 4 languages. It is possible to include some XML commands to enhance it (see hint). You can generate the audio message and play it (it will be downloaded in WAV format) or you can just save it will be generated anyway while saving.

Or you can select the audio file in almost any format, it will be converted in the ad' hoc format and stored in the server.

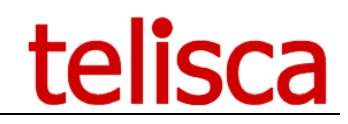

| Audio file mode      | Generate file here after                                                           |
|----------------------|------------------------------------------------------------------------------------|
| Audio File :         |                                                                                    |
| oncatenate languages | 2 languages v                                                                      |
| Voices               | Microsoft Server Speech Text to Speech Voice (fr-FR, Hortense) $\qquad \checkmark$ |
| Text to speech       | Veuillez patienter s'il vous plait, un commercial va prendre votre appel.          |
| Voices               | Microsoft Server Speech Text to Speech Voice (en-GB, Hazel)                        |
| Text to speech       | Please hold, a sales representative will answer your call shortly.                 |
| Or upload audio file | Browse                                                                             |
| Silence duration (s) | 2                                                                                  |

You can append a silence at the end of the audio message.

#### 3.7.2.2 <u>Temporarv audio message</u>

You can define a temporary message that will be played during the defined time range.

| Temporary audio file  |                                                                                                    |                |
|-----------------------|----------------------------------------------------------------------------------------------------|----------------|
| Concatenate languages | language v                                                                                                  |                |
| Voices                | Aicrosoft Server Speech Text to Speech Voice (fr-FR, Hortense)                                              |                |
| Text to speech        | Ger<br>at                                                                                                   | nerate Play    |
| Or upload audio file  | Parcourir Aucun fichier sélectionné.<br>inetpub\wwwroot\PSCFG\data\AUDIO\ContactAlreadyOnline_1VoiceMail_2F | Ring_F1_00.wav |
| Temporary audio start | 19-07-30 07:00 Y                                                                                            |                |
| Temporary audio end   | 19-07-31 💼 20:00 🗸                                                                                          |                |

## 3.7.3 Call flow distribution

| Jenniuon | Audio messages       | Distribut                  | on                         |
|----------|----------------------|----------------------------|----------------------------|
|          | Announce             | e status <mark>SC</mark> H | EDULED_CLOSED              |
|          |                      |                            | Reset Announce Closed Ring |
|          | Group distribution   | mode A                     | cording to number's order  |
|          | Max ring duration by | agent 10                   |                            |
| A        | gent status when day | begin A                    | ailable 🗸 🚱                |

#### 3.7.3.1 <u>Announce status</u>

These buttons are used to force the state of the script. The current state of the script is indicated in red when the CTI server is started.

#### status **ANNOUNCE**

=> it means the announce is currently active

#### status **CLOSED**

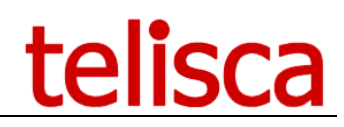

=> it means the announce is not currently active

#### status **RING**

=> it means the announce is not played but the "redirect destination" is still rung.

#### Button "Reset"

allows to reset the status of the announce if it has been previously forced to a given status.

#### Button "Announce"

allows to force the status of the announce to "ANNOUNCE" if it is not currently set to "Announce".

#### Button "Closed"

allows to force the status of the announce to "CLOSED" if it is not currently set to "Closed".

#### Button "Ring"

allows to disable playing the announce and just ring the "redirect destination".

# Additional options when selecting the following 'Audio type': **Announce + group distribution**

#### 3.7.3.2 Group distribution mode

- o circular
- o according to numbers order
- the longest idle
- broadcast

#### 3.7.3.3 <u>Max ring duration by agent</u>

In seconds the maximum ring duration on the agents phone.

#### 3.7.3.4 <u>Agent status when day begin</u>

Paused or available – when TAnnounce restarts every morning, the agent will be by default paused or available. If telisca attendant console is used, it will set the agent available when launching.

#### 3.7.3.5 <u>Agents number list</u>

List of agent's numbers, separated by comma. These numbers are dialled by TAnnounce from a CTI port according to selected distribution mode while the welcome message is played. As soon as one of the agent's answers, the initial call is transferred to this agent. If no number is defined, TAnnounce will hangup after playing message.

#### 3.7.3.6 Destination number

- Announce while ringing destination
  - The number dialled by a TAnnounce CTI port while the welcome message is played. On answer, the initial call is transferred to the number. It may be a hunt pilot that rings several phones.
- Announce + group distribution
  - The list of numbers of the agents, separated by commas, in the order required.
- Announce + pickup by Attendant Console
  - Maybe empty, because the subscription to a queue is done from attendant console client settigns. It may contain a list of authorized attendant console numbers, separated by commas.

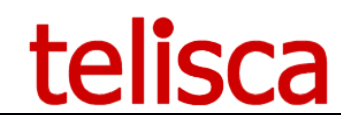

| Opening schedules                                     | HO_ACCUEIL ~ | 0 |
|-------------------------------------------------------|--------------|---|
| Redirect when closed to                               | CLOSED       | 0 |
| Announce the estimated waiting time                   | 0            |   |
| Maximum estimated waiting time (mn)                   | 10           |   |
| If estimated waiting time is exceeded,<br>redirect to | TOO_BUSY     |   |
| Redirect on failure/busy                              | TOO_BUSY     | 0 |
| Minimum wait duration before<br>abandoned             | 5            |   |
| Redirect on abandoned call to                         |              | 0 |
| Max play duration (s)                                 | 20           |   |
| After max play duration redirect to                   | TOO_BUSY     | 0 |
| On DTMF 1, redirect to                                |              | 0 |
| On DTMF 2, redirect to                                |              |   |
| On DTMF 3, redirect to                                |              |   |
| On DTMF 4, redirect to                                |              |   |
| On DTMF 5, redirect to                                |              |   |

#### 3.7.3.7 <u>Opening schedules</u>

Schedule to be used for the open or close this announce.

#### 3.7.3.8 Redirect when closed to

If the SDA number is closed by the user from the ip phone interface, the calls are redirected to this number. It may be also the identifier of another audio message with a closure message or the voicemail DN.

#### 3.7.3.9 Announce the estimated waiting time

An audio message will be played giving an estimate of the waiting time. It is based on the statistics on the last 10 minutes (by default, this duration can be amended in the Parameters' page).

#### 3.7.3.10 Maximum estimated waiting time (mins)

Max number of minutes for the estimated wait time before redirection.

#### 3.7.3.11 If estimated waiting time is exceeded, redirect to

Destination to which calls are redirected when the maximum estimated waiting time is reached

#### 3.7.3.12 Minimum wait duration before abandoned

Calls are considered as abandoned when hang-up after some seconds waiting in queue.

#### 3.7.3.13 Redirect on abandon to

On abandon the script can redirect to an action that send an email to the supervisor.

#### 3.7.3.14 Redirect on failure/busy

If the transfer to the destination fails (busy trigger) the call is redirected to this number or enter the identifier of another audio message.

#### 3.7.3.15 <u>Max play duration</u>

Duration in seconds is tested at the end of the audio file play to decide to loop or note. If this duration is smaller than the audio message length, the audio message is then played only once. If no destination number, nor announce ID is defined on no answer, then the call is dropped.

#### 3.7.3.16 After max play duration redirect to

Enter the destination or the identifier of another audio message on no answer. If destination is defined, the call will be dropped at the end of the maximum duration.

#### 3.7.3.17 On DTMFx, redirect to

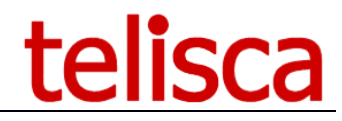

Configuring the IVR branches. For each DTMF code entered during announce delivery, the call will be redirected to the configured destination. The destination can be an internal number, or the identifier of another TAnnounce script.

#### 3.7.4 Send an email

3.7.4.1 List of email addresses separated by commas States a list of email addresses to send the email too.

#### 3.7.4.2 Email subject and body

The email subject or body may contain the following variables %CALLING\_TIME%,%CALLING\_NAME%, %CALLING\_DN% and %CALLED\_DN%

#### 3.7.4.3 <u>Redirect after to ID/number</u>

You can choose for the call to be passed to a number or an ID after call.

#### 3.8 Exceptional Opening / Closing

It is possible to open or close a queue by exceeding the normal opening and closing times.

This can be done from the administration, an IP Phone, telisca Attendant Console.

#### **3.8.1** Opening / Closing from Administration

From the Script tab, select the queue and click one of the Announce, Closed or Ring buttons (in this case there is no audio announcement the call will ring directly on the set destination).

| S               | CHEDULED_AN | INOUNCE  |        |      |
|-----------------|-------------|----------|--------|------|
| Announce status | Reset       | Announce | Closed | Ring |

In the case of an exceptional closure, it is possible to return to normal schedules by clicking the Reset button.

#### 3.8.2 Opening / Closing from an IP Phone

To do this, you must first create the IP Phone TAnnounce service on CUCM. This can be done from the telisca administration, the Global Config menu, the Install Service tab.

| <b>≡</b> telisca         | 1                               |                      |
|--------------------------|---------------------------------|----------------------|
| 😰 Dashboard              | Home / Global configuration / I | nstall Services      |
| 🤹 Global configuration 🕠 |                                 |                      |
| CUCM Config              | Select a service                | Tannounce settings ~ |
|                          | Service Name                    | TAnnounce open/close |
|                          | XML application host            | 192.168.0.138        |
|                          | Enterprise Subscription         |                      |
|                          | Directory Service               | . 8                  |
|                          | Use HTTPS                       |                      |
|                          | Description language            | English              |
|                          |                                 | Create service       |
|                          |                                 |                      |
| AD/LDAP config           |                                 |                      |

Then, from the CUCM administration, subscribe to the TAnnounce service by entering the identifier of the queue to be controlled in the SDA / Audio message ID parameter.

# telisca

| Subscribed Cisco IP Pho   | one Services for SEP5C5015A8964A |  |
|---------------------------|----------------------------------|--|
| 🔜 Save 🢡 Help             |                                  |  |
| -Status                   |                                  |  |
| i Status: Ready           |                                  |  |
| -Service Information      |                                  |  |
| Service Subscription: Tan | nounce settings                  |  |
| Service Name*             | Tannounce settings               |  |
| ASCII Service Name*       | Tannounce settings               |  |
| SDA/audio message ID      | MAIN-EXTERNAL (Description)      |  |
| Direct ring option        | 0 (Description)                  |  |

From the IP Phone, you can then open or close the queue.

| 07/0        | 1/2016 1 | 3:05 18607    |     |
|-------------|----------|---------------|-----|
| 318         | MAIN-E)  | TERNAL        | ~   |
| <b>3</b> 8  | Now ope  | ened -> close | × 1 |
| 38          |          |               |     |
| <b>a</b> 38 |          |               |     |
| 38          |          |               |     |
| Se          | lect     | Cancel        |     |

#### 3.8.3 Open / Close queue from Attendant Console

It is also possible to open a queue from telisca Attendant Console.

To do this, you must subscribe to this queue.

From telisca Administration menu Attendant Console, Parameters tab, check 'Authorize attendant to open / close queues'.

The agent can then access a context menu by right-clicking the button corresponding to the queue. When the queue is closed the name is crossed out in red on a yellow background.

| Rvtd:0<br>HOLD:0<br>OUed:0 | EXT:0<br>VIP:0<br>OTHr:0 |             |
|----------------------------|--------------------------|-------------|
|                            | MAIN-EXTERNAL0           | Calling     |
|                            | FRONT-DESK0              |             |
|                            | INFO-RETURN0             |             |
|                            | Force closing of queue   | INFO-RETURN |

#### 3.8.4 Open / Close from Agent Desktop

When no Attendant Console license has been purchased, it is possible to install instead TAnnounce Agent Desktop.

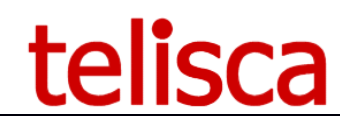

| 🚾 Telisca Attenda | nt Console - telisca DEMO - DN 105                        | 5005                                             |         |      |                                                           |                       | -      | □ ×                    |
|-------------------|-----------------------------------------------------------|--------------------------------------------------|---------|------|-----------------------------------------------------------|-----------------------|--------|------------------------|
|                   | ANSWER                                                    | H                                                | IOLD    |      | Н                                                         | ANGUP                 | ¢ ili  | 19:00:35<br>04/10/2019 |
| SALES[1]1         |                                                           | INCOMING CALLS                                   |         |      |                                                           | ONLINE and HOLD CALLS |        |                        |
|                   | Calling                                                   | Called                                           | Status  | Wait | Calling                                                   | Called                | Status | Wait                   |
|                   | 105007/Jean-Marc Lacoste                                  |                                                  | Ringing | 9s   |                                                           |                       |        |                        |
|                   |                                                           |                                                  |         |      |                                                           |                       |        |                        |
|                   | Call from :<br>Number :<br>Call type :<br>Called number : | Jean-Marc Lacoste<br>105007<br>Internal<br>SALES |         |      | Call from :<br>Number :<br>Call type :<br>Called number : |                       |        |                        |

TAnnounce Agent Desktop allows to open/close a queue by right clicking on the queue button.

#### 3.9 Login / Logout on queue

Home / Global configuration / Install Services

The agent can login/logout from each queue or all queues. This is possible from the IP Phone, Attendant Console or TAnnounce Agent Desktop.

#### 3.9.1 Login / Logout from IP Phone

You can create an IP phone Service from telisca Administration to login/logout from the IP Phone.

| Select a service        | TAnnounce login/logout |  |  |
|-------------------------|------------------------|--|--|
| Service Name            | TAnnounce login/logout |  |  |
| XML application host    | 192.168.0.138          |  |  |
| Enterprise Subscription |                        |  |  |
| Directory Service       | 0                      |  |  |
| Use HTTPS               | . 3                    |  |  |
| Description language    | English •              |  |  |
|                         | Create service         |  |  |
|                         |                        |  |  |

It creates a service with URL <a href="http://ftelisca-host/itelisca-host/itelisca-hos

An optional parameter "dn" allows to define a specific directory number of the phone. By default login/logout applies to the primary directory number.

| IP Phone Services Configuration                                 |   |
|-----------------------------------------------------------------|---|
| 🔚 Save 🗙 Delete 틙 Update Subscriptions 🕂 Add New                |   |
| - Chatur                                                        |   |
| i Status: Ready                                                 |   |
| Service Information                                             |   |
| Service Name* Tannounce Login-Logout                            |   |
| Service Description                                             |   |
| Service URL* http://192.168.0.138:80/TANNCE/user/agent.aspx?nam |   |
| Secure-Service URL                                              |   |
| Service Category* Service XML ~                                 |   |
| Service Type* Service téléphonique IP standard ~                |   |
| Service Vendor                                                  |   |
| Service Version                                                 |   |
| ☑ Enable                                                        |   |
| Service Parameter Information                                   |   |
| Parameters dn                                                   |   |
| New Parameter                                                   |   |
| Edit Parameter                                                  | _ |
| Delete Paramete                                                 | r |
|                                                                 |   |
| Save Delete Update Subscriptions Add New                        |   |

The IP phone interface displays the queues login status.

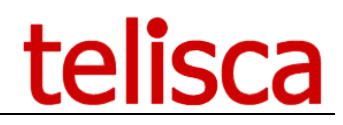

| Co Me | [OK] SALES |           |   | *(1) |
|-------|------------|-----------|---|------|
| La    | [OK] WELCO | M_BRIGHTO | N |      |
| Filt  |            |           |   |      |
|       |            |           |   |      |
| 9.    |            |           |   |      |

From the IP Phone the user can only login or logout of all queues at the same time.

#### 3.9.2 Login / Logout from Attendant Console (optional)

telisca Attendant Console (not included with TAnnounce) ca integrate with TAnnounce.

The agent can login/logout from a queue by double clicking on it or by right clicking and selecting login or logout. When login the queue become green, when logout the queue is red.

When closed the queue is crossed out in red font on yellow background.

| Rvtd : 0 | EXT:0                  |             |
|----------|------------------------|-------------|
| QUed:0   | OTHr:0                 | Calling     |
|          | MAIN-EXTERNAL0         |             |
|          | FRONT-DESK0            |             |
|          | INFO-RETURN0           |             |
|          | Force closing of queue | INFO-RETURN |
|          |                        |             |

If the agent clicks on the 'Cnx' button on the top right, it become red and it logout from all the queues.

#### 3.9.3 Login / Logout from Agent Desktop (optional)

If Attendant Console is not necessary, it is possible to purchase instead TAnnounce Agent Desktop.

| 🚾 Telisca Attendar | nt Console - telisca DEMO - DN 105005                                           |                                |         |      |                                                           |                       | -      |                        |
|--------------------|---------------------------------------------------------------------------------|--------------------------------|---------|------|-----------------------------------------------------------|-----------------------|--------|------------------------|
|                    | ANSWER                                                                          | H                              | IOLD    |      | HAN                                                       | NGUP Cnx              | ¢ ili  | 19:00:35<br>04/10/2019 |
| SALES[1]1          | <u> </u>                                                                        | NCOMING CALLS                  |         |      | C                                                         | ONLINE and HOLD CALLS |        |                        |
|                    | Calling                                                                         | Called                         | Status  | Wait | Calling                                                   | Called                | Status | Wait                   |
|                    |                                                                                 |                                | Ringing |      |                                                           |                       |        |                        |
|                    |                                                                                 |                                |         |      |                                                           |                       |        |                        |
|                    | Call from : Jean-<br>Number : 1050<br>Call type : Inter<br>Called number : SALE | Marc Lacoste<br>07<br>nal<br>6 |         |      | Call from :<br>Number :<br>Call type :<br>Called number : |                       |        |                        |

TAnnounce Agent Desktop allows to login/logout by clicking on the queue button or for all queues on 'Cnx' button.

#### 3.9.4 Agent status summary

Agent status (Login/available or logout/pause) vary depending of different conditions.

Queue type: Announce while ringing (direct number or via Hunt Pilot) (ANNCE\_WHILE\_RINGING), announce + group distribution (GROUP\_DISTRIB) or Announce + pickup by Attendant Console (ON\_DEMAND).

Initial agent status: Paused or available (as defined by queue)

Login using Attendant Console or Agent Desktop

Login using IP Phone Service

Phone in 'Do Not Disturb' (DND), if option enabled

Forwarded line (FWD), if option enabled.

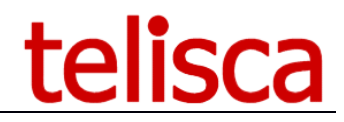

#### 3.9.4.1 <u>ANNCE WHILE RINGING</u>

Agent logged = Always (for TAnnounce), but can he excluded from CUCM Hunt Pilot if HLog set from IP Phone.

#### 3.9.4.2 <u>GROUP DISTRIB</u>

Agent logged = (Initially available OR Login by Attendant Console OR Login by Agent Desktop OR Login by IP Phone Service) && not-DND && not-FWD.

3.9.4.3 <u>ON DEMAND</u>

Agent logged = (Login by Attendant Console OR Login by Agent Desktop).

#### 3.10 View Queue Status

From Statistics menu, you can select Queue Status to display, by entity, the queue status and change it.

| Home / TAnnounce | e / Queues stat | cus                 |              |                              |                       |                    | ✓ Close          |
|------------------|-----------------|---------------------|--------------|------------------------------|-----------------------|--------------------|------------------|
| Entity ISSY      |                 | Refresh Timezone    | : (UTC+01:00 | ) Bruxelles, Copenhague, Mad | rid, Paris, he is act | ually 14:58        |                  |
| ldentifier       | Display name    | Туре                | CTI port     | Schedules                    | Log. agents           | Status             | Action           |
| CLOSED           |                 | AUDIO_MSG           |              | No Schedule                  | 0                     | CLOSED             | Open Close Reset |
| ISSY             |                 | AUDIO_MSG           | 1053989      | No Schedule                  | 0                     | ANNOUNCE           | Open Close Reset |
| OVERFLOW         |                 | ANNCE_ON_DEMAND     |              | No Schedule                  | 1                     | ANNOUNCE           | Open Close Reset |
| ROUTE-ITEM       |                 | FILTER_ROUTE_CALLS  | 1053985      | No Schedule                  | 0                     | ANNOUNCE           | Open Close Reset |
| SALES_CLOSED     |                 | AUDIO_MSG           |              | No Schedule                  | 0                     | ANNOUNCE           | Open Close Reset |
| SALES_ISSY       |                 | ANNCE_GROUP_DISTRIB |              | No Schedule                  | 1                     | ANNOUNCE           | Open Close Reset |
| SWITCHBOARD      |                 | ANNCE_GROUP_DISTRIB | 1053980      | 09:00-19:00 20:00-22:30      | 1                     | SCHEDULED_ANNOUNCE | Open Close Reset |
| TEST_GRAPH       |                 | ANNCE_GROUP_DISTRIB | 1053990      | No Schedule                  | 1                     | CLOSED             | Open Close Reset |

You can sort the grid by column.

You can force the status to CLOSED or OPEN or Reset it to the value is should have according to the different parameters (see below).

# telisca

# Queue Status examples

|                     |                | Closed if no |          |                       | Cnx Attd |     |         |                    |
|---------------------|----------------|--------------|----------|-----------------------|----------|-----|---------|--------------------|
| Queue distribution  | Initial status | agent        | Schedule | Agent                 | Console  | DND | Agent # | Queue Status       |
| ANNCE_GROUP_DISTRIB | Available      | YES          | None     | 1                     | YES      | NO  | 1       | ANNOUNCE           |
| ON_DEMAND           | N/A            | YES          | None     | 1                     | YES      | NO  | 1       | ANNOUNCE           |
| ANNCE_WHILE_RINGING | N/A            | YES          | None     | 2 (via Hunt<br>Pilot) | YES      | NO  | 2       | ANNOUNCE           |
| ANNCE_GROUP_DISTRIB | Available      | YES          | None     | 1                     | YES      | YES | 0       | FORCED_CLOSED      |
| ON_DEMAND           | N/A            | YES          | None     | 1                     | YES      | YES | 1       | ANNOUNCE           |
| ANNCE_WHILE_RINGING | N/A            | YES          | None     | 2 (via Hunt<br>Pilot) | YES      | YES | 2       | ANNOUNCE           |
| ANNCE_GROUP_DISTRIB | Available      | YES          | None     | 1                     | NO       | NO  | 0       | FORCED_CLOSED      |
| ON_DEMAND           | N/A            | YES          | None     | 1                     | NO       | NO  | 0       | FORCED_CLOSED      |
| ANNCE_WHILE_RINGING | N/A            | YES          | None     | 2 (via Hunt<br>Pilot) | NO       | NO  | 2       | ANNOUNCE           |
| ANNCE_GROUP_DISTRIB | Available      | YES          | None     | 1                     | NO       | YES | 0       | FORCED_CLOSED      |
| ON_DEMAND           | N/A            | YES          | None     | 1                     | NO       | YES | 0       | FORCED_CLOSED      |
| ANNCE_WHILE_RINGING | N/A            | YES          | None     | 2 (via Hunt<br>Pilot) | NO       | YES | 2       | ANNOUNCE           |
| ANNCE_GROUP_DISTRIB | Pause          | YES          | None     | 1                     | YES      | NO  | 1       | ANNOUNCE           |
| ANNCE_GROUP_DISTRIB | Pause          | YES          | None     | 1                     | YES      | YES | 0       | FORCED_CLOSED      |
| ANNCE_GROUP_DISTRIB | Pause          | YES          | None     | 1                     | NO       | NO  | 0       | FORCED_CLOSED      |
| ANNCE_GROUP_DISTRIB | Pause          | YES          | None     | 1                     | NO       | YES | 0       | FORCED_CLOSED      |
| ANNCE_GROUP_DISTRIB | Available      | YES          | Closed   | 1                     | YES      | NO  | 1       | SCHEDULED_CLOSED   |
| ON_DEMAND           | N/A            | YES          | Closed   | 1                     | YES      | NO  | 1       | SCHEDULED_CLOSED   |
| ANNCE_WHILE_RINGING | N/A            | YES          | Closed   | 2 (via Hunt<br>Pilot) | YES      | NO  | 0       | SCHEDULED_CLOSED   |
| ANNCE_GROUP_DISTRIB | Available      | YES          | Closed   | 1                     | YES      | YES | 0       | FORCED_CLOSED      |
| ON_DEMAND           | N/A            | YES          | Closed   | 1                     | YES      | YES | 1       | SCHEDULED_CLOSED   |
| ANNCE_WHILE_RINGING | N/A            | YES          | Closed   | 2 (via Hunt<br>Pilot) | YES      | YES | 2       | SCHEDULED_CLOSED   |
| ANNCE_GROUP_DISTRIB | Available      | YES          | Closed   | 1                     | NO       | NO  | 0       | FORCED_CLOSED      |
| ON_DEMAND           | N/A            | YES          | Closed   | 1                     | NO       | NO  | 0       | FORCED_CLOSED      |
| ANNCE_WHILE_RINGING | N/A            | YES          | Closed   | 2 (via Hunt<br>Pilot) | NO       | NO  | 2       | SCHEDULED_CLOSED   |
| ANNCE_GROUP_DISTRIB | Available      | YES          | Closed   | 1                     | NO       | YES | 0       | FORCED_CLOSED      |
| ON_DEMAND           | N/A            | YES          | Closed   | 1                     | NO       | YES | 0       | FORCED_CLOSED      |
| ANNCE_WHILE_RINGING | N/A            | YES          | Closed   | 2 (via Hunt<br>Pilot) | NO       | YES | 2       | SCHEDULED_CLOSED   |
| ANNCE_GROUP_DISTRIB | Pause          | YES          | Opened   | 1                     | YES      | NO  | 1       | SCHEDULED_ANNOUNCE |
| ANNCE_GROUP_DISTRIB | Pause          | YES          | Opened   | 1                     | YES      | YES | 0       | FORCED_CLOSED      |
| ANNCE_GROUP_DISTRIB | Pause          | YES          | Opened   | 1                     | NO       | NO  | 0       | FORCED_CLOSED      |
| ANNCE_GROUP_DISTRIB | Pause          | YES          | Opened   | 1                     | NO       | YES | 0       | FORCED_CLOSED      |

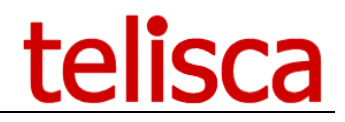

# 4. Statistics (optional module)

The optional statistics module records the received call information on scripts configured with a "CTI Port SDA" (script created with a CTI port number in the CTI Port SDA mode).

#### 4.1 Global parameters

Select TAnnounce menu, Parameters item to open TAnnounce Parameters' page, then select Statistics tab. If the Statistics tab is not displayed you may not have the optional license (check in Support menu, License page).

| General | Advanced settings  | E DID CTI ports         | CTI ports dialing         | TI ports dialing III Statistics Anager/Supervisor rigi |                            | ts |
|---------|--------------------|-------------------------|---------------------------|--------------------------------------------------------|----------------------------|----|
|         |                    | Enable call stat        | istics 🗹 🕜                |                                                        |                            |    |
|         |                    | Statistics email object | t (FR) Rapport statistiqu | ue %period% pou                                        | r le groupement %announce9 | 0  |
|         |                    | Statistics email object | (EN) %period% statist     | ics report for grou                                    | ıp %announce%              | 0  |
|         |                    | Automatic e-mail se     | ent at 22:30 🔻 🕄          |                                                        |                            |    |
|         |                    | Report format atta      | ched CSV Format (valu     | ies separated by s                                     | emi-colon)                 | ۲  |
|         | Disp               | play "Calling name" co  | lumn 🔲 😮                  |                                                        |                            |    |
|         | Delay for stats "a | inswered in less than X | sec." 15 😯                |                                                        |                            |    |
|         | Hide ph            | one numbers in calls o  | letail 🔲 😧                |                                                        |                            |    |

In order to activate statistics in the script you must first enable statistics globally.

From this tab you can define parameters to send statistics by email:

- Email subject
- Time of expedition
- Attached file format (CSV or Excel).

If Excel is selected when several queue' statistics are sent to the same recipient they are merge in one Excel files with several tabs.

An optional calling name column can be displayed in the detail statistics report.

You can set the delay to answer in the column 'Answered in less than X seconds'.

It possible to hide the last four digits of the external numbers (incoming or outgoing) in the call detail report to the managers and supervisors. They are still visible for the administrators.

#### 4.2 Database

The statistics are saved in a PostgreSQL database, installed automatically by the telisca setup, if the optional statistical module is activated.

The PostgreSQL database is accessible on TCP port 5432.

The "administrator" password of PostgreSQL is: "Teli!qnp".

A "telisca" account (login: telisca / password: appTeli! 2012) is also configured to read / write to the database ("PGRP") containing the TAnnounce statistics. This account is used by TAnnounce to save call statistics and view them.

The PostgreSQL Admin console program is named "PGAdmin".

#### 4.2.1 Generated statistics

The call statistics are obtained by monitoring by CTI the IP Phones receiving the calls via the host announcements. Each ad usually corresponds to a group of lines and returns calls via a Hunt Pilot. TAnnounce determines the lines to which calls will be routed to the Hunt Pilot and monitors the IP Phones associated with its lines.

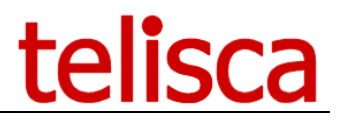

Only calls to group lines are taken into account. If the call is returned to other lines or intercepted by another line, it is not taken into account in the grouping statistics.

In the case where the users belonging to the grouping are logged with Extension Mobility on the IP Phones, TAnnounce determines the IP Phone to be supervised. The user must have been logged on at least once on the IP Phone before or during the start of the TAnnounce CTI Server. It is also possible to refresh the list of supervised IP Phones from the CTI Control screen of IPS Administration.

TAnnounce saves call statistics via defined announcements (which therefore call the Ad SDA CTI of the ad) as well as direct calls to the lines in the group. Only external calls are taken into account, but it is possible by appropriately defining the min / max length of internal numbers to also take into account internal calls. On the other hand, calls between lines in the grouping are not taken into account.

#### 4.2.2 View statistics

There are several ways to access statistics:

- 1. From the Telisca administration interface via a web page Access is available for administrator accounts and production accounts. By clicking on Export button it is possible to save the selected statistics in Excel format.
- 2. Automatic sending of email daily, weekly or monthly. The activation of the automatic sending and of the list of the recipients is carried out directly in the configuration of the TAnnounce scripts. The statistics are attached to the email in CSV or Excel format. In Excel the different statistics as saved in different tabs.

| Enable statistics and send by e-mail<br>Enable statistics Calls statistics Daily report Agents statistics Calls statistics Call | Definition    | Audio messages        | Distribution      | Statistics |
|----------------------------------------------------------------------------------------------------|---------------|-----------------------|-------------------|------------|
| Enable statistics  Calls statistics  Daily report Agents statistics  Calls statistics  Calls statistics  Detail calls report  Calls statistics  Detail calls report  Calls statistics  Detail calls report  Language English                                                                                                    | Enable statis | tics and send by e-ma | il                |            |
| Calls statistics Daily report Agents statistics Calls atlistics Calls atlistics Calls statistics Calls statistatistics Calls    |               | Enable statistics     | 5 🗹               |            |
| Daily report Agents statistics Detail calls report Detail calls report Calls statistics Detail calls report Calls statistics Monthly report Agents statistics Detail calls report Language English                                                                                                    |               |                       | Calls statisti    | cs         |
| Detail calls report     Calls statistics     Weekly report      Agents statistics     Detail calls report     Calls statistics     Detail calls report     Calls statistics     Detail calls report     Calls calls report     Language English                                                                                                    |               | Daily repor           | rt 📄 Agents stati | istics     |
| Calls statistics  Weekly report Agents statistics  Calls statistics  Calls statistics  Calls statistics  Calls statistics  Monthly report Agents statistics  Detail calls report  Language English                                                                                                    |               |                       | Detail calls r    | report     |
| Weekly report  Agents statistics  Detail calls report  Calls statistics  Monthly report  Language English                                                                                                    |               |                       | Calls statisti    | cs         |
| Detail calls report     Calls statistics     Monthly report      Agents statistics     Detail calls report     Language English                                                                                                    |               | Weekly repor          | rt 🔽 Agents stati | istics     |
|                                                                                                    |               |                       | Detail calls r    | report     |
| Monthly report                                                                                                    |               |                       | Calls statisti    | cs         |
| Detail calls report      Language English •                                                                                                    |               | Monthly repor         | rt 🗸 Agents stati | istics     |
| Language English -                                                                                                    |               |                       | Detail calls r    | report     |
|                                                                                                    |               | Language              | e English         | <b>.</b>   |
| jmlacoste@telisca.com                                                                                                    |               |                       | jmlacoste@teli    | isca.com   |

3. Via a manual sending by email: Menu / TAnnounce / Send statistics: The selected statistics will be sent to the emails of the recipients configured in the different TAnnounce scripts.

#### at. Menu / Tannounce:

| Queue               | s sta      | tistic      | s             |                         |           |                       |                         |                      |        |                                |                               |                          |                            |               |                  |
|---------------------|------------|-------------|---------------|-------------------------|-----------|-----------------------|-------------------------|----------------------|--------|--------------------------------|-------------------------------|--------------------------|----------------------------|---------------|------------------|
| Home / TAni         | nounce /   | Queue-s     | tatistics     |                         |           |                       |                         |                      |        |                                |                               |                          |                            |               |                  |
| Entity TEL          | ISCA       | ~           |               |                         |           |                       |                         |                      |        |                                |                               |                          |                            |               |                  |
| Period Pre          | vious mont | h v         | Export        |                         |           |                       |                         |                      |        |                                |                               |                          |                            |               |                  |
| Statistics bet      | ween 3/1/2 | 2019 and 3/ | /31/2019 (nb  | records=5)              |           |                       |                         |                      |        |                                |                               |                          |                            |               |                  |
| III Grid            | 📶 Queue s  | tatistics   |               |                         |           |                       |                         |                      |        |                                |                               |                          |                            |               |                  |
| Group by<br>Queue   | Received   | Answered    | l Transferred | Callback<br>on transfer | Abandoned | Redirected<br>on busy | Redirected on no answer | Redirected on closed | Dialed | Wait time<br>before<br>abandon | Wait time<br>before<br>answer | On-Line<br>init.<br>dur. | Total<br>comm.<br>duration | %<br>answered | Answe<br>less th |
| **Outgoing<br>calls | 0          | 0           | 1             | 1                       | 0         | 0                     | 0                       | 0                    | 7      | 00:00                          | 00:00                         | 00:06                    | 00:21                      | 0%            | (                |
| ACCUEIL             | 26         | 18          | 3             | 1                       | 3         | 2                     | 1                       | 2                    | 0      | 00:07                          | 00:10                         | 00:32                    | 01:21                      | 69%           | 1.               |
| SALES               | 17         | 11          | 1             | 1                       | 2         | 2                     | 1                       | 1                    | 2      | 00:05                          | 00:06                         | 00:07                    | 00:13                      | 65%           | 9                |
| SUPP_VIP            | 2          | 2           | 1             | 1                       | 0         | 0                     | 0                       | 0                    | 2      | 00:00                          | 00:05                         | 00:17                    | 06:34                      | 100%          | 2                |
| SUPPORT             | 5          | 5           | 2             | 0                       | 0         | 0                     | 0                       | 0                    | 1      | 00:00                          | 00:05                         | 01:12                    | 01:35                      | 100%          |                  |
| Total               | 50         | 36          | 8             | 4                       | 5         | 4                     | 2                       | 3                    | 12     | N/A                            | N/A                           | N/A                      | N/A                        | N/A           | 3                |
| Calculated          | 10         | 7           | 1             | 0                       | 1         | 0                     | 0                       | 0                    | 2      | 00:06                          | 00:07                         | 00:25                    | 01:21                      | 72%           | (                |

II. Agent Statistics

#### Home / TAnnounce / Agent-statistics

| Entity | TELISCA | ~        |           |   |        |
|--------|---------|----------|-----------|---|--------|
| Group  | SALES   | ✓ Period | Yesterday | ~ | Export |

Statistics for 3/26/2019 (nb records=4)

| 🎛 Grid     | 📶 Answered        | Comm.    | duration (s) |                      |                         |                              |
|------------|-------------------|----------|--------------|----------------------|-------------------------|------------------------------|
| Agent dn   | Agent label       | Answered | Transf/Conf  | Total comm. duration | Wait time before answer | Answered in less than 15 sec |
| 105007     | Jean-Marc Lacoste | 3        | 0            | 00:08                | 00:07                   | 2                            |
| 105010     | Nicolas Haignere  | 1        | 0            | 00:12                | 00:06                   | 1                            |
| 105034     | Toan Nguyen       | 2        | 0            | 00:07                | 00:06                   | 2                            |
| 231103     | 231103            | 3        | 0            | 00:08                | 00:03                   | 3                            |
| Total      |                   | 9        | 0            | N/A                  | N/A                     | 8                            |
| Calculated | d average         | 2        | 0            | 00:08                | 00:05                   | 2                            |

#### **II.** Call Statistics

| Home | / | TAnnounce | / | Cal | l-statistic |
|------|---|-----------|---|-----|-------------|
|------|---|-----------|---|-----|-------------|

| Entity | TELISCA | ~ |        |            |   |          |      |   |        |
|--------|---------|---|--------|------------|---|----------|------|---|--------|
| Group  | SALES   | ~ | Period | This month | ~ | Group by | Hour | ~ | Export |

Statistics between 3/1/2019 and 3/27/2019 (nb records=3)

| 🎞 Grid                | 📶 Call sta | itistics |             |                         |           |                       |                            |                         |        |                                |                               |                              |                            |               |                                     |
|-----------------------|------------|----------|-------------|-------------------------|-----------|-----------------------|----------------------------|-------------------------|--------|--------------------------------|-------------------------------|------------------------------|----------------------------|---------------|-------------------------------------|
| Group by<br>Hour      | Received   | Answered | Transferred | Callback<br>on transfer | Abandoned | Redirected<br>on busy | Redirected<br>on no answer | Redirected<br>on closed | Dialed | Wait time<br>before<br>abandon | Wait time<br>before<br>answer | On-<br>Line<br>init.<br>dur. | Total<br>comm.<br>duration | %<br>answered | Answered in<br>less than 15<br>sec. |
| 16                    | 1          | 1        | 0           | 0                       | 0         | 0                     | 0                          | 0                       | 0      | 00:00                          | 00:15                         | 00:02                        | 00:02                      | 100%          | 0                                   |
| 18                    | 3          | 2        | 1           | 1                       | 0         | 1                     | 0                          | 0                       | 2      | 00:00                          | 00:03                         | 00:07                        | 00:28                      | 67%           | 2                                   |
| 19                    | 13         | 8        | 0           | 0                       | 2         | 1                     | 1                          | 1                       | 0      | 00:05                          | 00:05                         | 80:00                        | 80:00                      | 62%           | 7                                   |
| Total                 | 17         | 11       | 1           | 1                       | 2         | 2                     | 1                          | 1                       | 2      | N/A                            | N/A                           | N/A                          | N/A                        | N/A           | 9                                   |
| Calculated<br>average | 5          | 3        | 0           | 0                       | 0         | 0                     | 0                          | 0                       | 0      | 00:05                          | 00:05                         | 00:07                        | 00:13                      | 65%           | 3                                   |

#### III. Call Details

| Home  | / TAnnounce | / Call-details |
|-------|-------------|----------------|
| nonne | / muniounce | / cun actuns   |

| Entity | (Default) | $\sim$ |        |            |                                    |            |             |            |       |       |        |      |
|--------|-----------|--------|--------|------------|------------------------------------|------------|-------------|------------|-------|-------|--------|------|
| Group  | (All)     | $\sim$ | Period | Day to day | <ul> <li>Beginning date</li> </ul> | 11/07/2019 | Ending date | 31/07/2019 | Agent | (All) | $\sim$ | View |
| Export | EXCEL     | $\sim$ | Export |            |                                    |            |             |            |       |       |        |      |

Statistics between 7/11/2019 and 7/31/2019 (nb records=34)

| Call date | Call time | Call status             | Calling Number | Called           | Wait time | Agent number | Agent label       | Total comm. duration | Callback on transfer | Transfer destination |
|-----------|-----------|-------------------------|----------------|------------------|-----------|--------------|-------------------|----------------------|----------------------|----------------------|
| 7/11/2019 | 10:44     | Answered then abandoned | 105005         | 105981           | 00:00     | 105007       | Jean-Marc Lacoste | 02:06                | 0                    |                      |
| 7/11/2019 | 10:45     | Dialed                  | 105007         | Toan Nguyen      | 00:00     | 105007       | Jean-Marc Lacoste | 00:00                | 0                    |                      |
| 7/11/2019 | 10:46     | Transferred             | 105005         | 105982           | 00:00     | 105007       | Jean-Marc Lacoste | 02:23                | 0                    |                      |
| 7/11/2019 | 10:47     | Dialed                  | 105007         | Toan Nguyen      | 00:00     | 105007       | Jean-Marc Lacoste | 00:00                | 0                    |                      |
| 7/11/2019 | 10:47     | Dialed                  | 105007         | Nicolas Haignere | 00:00     | 105007       | Jean-Marc Lacoste | 00:00                | 0                    |                      |
| 7/11/2019 | 10:53     | Abandoned               | 105005         | SALES            | 00:06     |              |                   | 00:00                | 0                    |                      |
| 7/11/2019 | 10:54     | Abandoned               | 105005         | SUPPORT          | 00:06     |              |                   | 00:00                | 0                    |                      |
| 7/11/2019 | 11:04     | Answered                | 105005         | 105982           | 00:00     | 105007       | Jean-Marc Lacoste | 00:16                | 0                    |                      |
| 7/11/2019 | 11:07     | Answered                | 105005         | SALES            | 00:03     | 105007       | Jean-Marc Lacoste | 00:35                | 0                    |                      |
| 7/11/2019 | 11:10     | Answered                | 105005         | 105982           | 00:00     | 105007       | Jean-Marc Lacoste | 00:26                | 0                    |                      |
| 7/11/2019 | 11:35     | Abandoned               | 105005         | 105998           | 00:01     | 105998       | Didier Hercouet   | 00:00                | 0                    |                      |
| 7/11/2019 | 11:36     | Answered                | 105005         | SALES            | 00:10     | 105007       | Jean-Marc Lacoste | 00:01                | 0                    |                      |
| 7/11/2019 | 11:37     | Abandoned               | 105005         | SALES            | 00:21     |              |                   | 00:00                | 0                    |                      |

#### 4.2.3 Statistics count explained

The following describes exactly what statistical columns mean and how they are calculated. Some statistics are related to Attendant Console.

Statistics are grouped by queue or by agent. The queue is often associated to a DID CTI Port that receives the call. However, when the statistics are enabled on a queue not directly associated with a DID CTI port, then the status of the call only takes into account what happened in this queue and not in the overall call flow.

#### Received

All calls originally received on the DID CTI Port or entering a queue in the call flow.

#### Answered

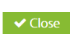

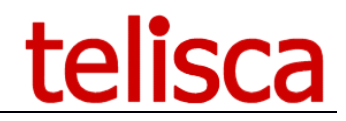

Calls received and answered by an agent. Also include answered and transferred, answered and abandoned (when the calling party has abandoned while on hold).

#### Transferred

All calls answered by an agent and successfully forwarded to a recipient.

Specifically, we rely on the fact that the call was answered after being transferred by the agent to post it as transferred.

If a call that has been transferred directly is reversed back to the agent on no-answer, then this call is not counted as a 'Transferred' call, but as 'Call-back on transfer'.

If a call in the process of being transferred is picked up by the agent, then it is not counted as transferred or in 'call-back on transfer'.

In the particular case, where it is not possible to CTI monitor the destination number of the transfer (ex: external transfer), the call is counted as transferred anyway.

Finally, if the caller hangs up while the call being transferred is ringing on the destination it is also counted as transferred.

#### Call-back on transfer

During a direct transfer by Attendant Console, the application monitors the destination and may after a certain time redirect the call to the initial agent or queue. In this case this column is incremented. This mechanism is not possible for transfers to external numbers that cannot be monitored.

#### Abandoned

The call was received by TAnnounce or directly by an agent and was not answered. It is hung up during the broadcast of the audio message on the queue.

#### **Redirected on busy**

Corresponds to redirected calls due to a call not been delivered to the agent (on busy or failure). Such a case can occur only in mode 'Ring destination while playing audio message' and if the maximum capacity of calls for the agent's line is reached ('busy trigger' parameter at the CUCM level).

-> cf 'Redirect on failure / busy' parameter, 'TAnnounce' menu -> 'Audio scripts' tab -> select an ad. If no destination is set in this case, then the call is hung up.

#### Redirected on no answer

Corresponds to redirected call waiting because they are not answered by any agent after a configurable time in the administration.

-> cf parameter 'Max play duration (s)', 'TAnnounce' menu -> 'Audio scripts' tab -> select an announcement. Configuring the redirection destination

-> cf parameter 'After max play duration redirect to', 'TAnnounce' menu -> 'Audio scripts' tab -> select an ad. If no destination is specified then the call is hung up.

#### **Redirected on closing**

Corresponds to redirected calls due to the "closed" state of a queue. The queue can be closed by the schedule, because no agent are logged (if option enabled) or forced closed by the agent or the Manager/Supervisor. *Configuring the redirection destination* 

-> cf parameter 'Redirect when closed to', menu 'TAnnounce' menu -> 'Audio scripts' tab -> select an ad. If no destination is specified then the call is hung up.

#### Dialed

All to calls made by agents, including the consultation call for transfers (direct or with consultation). Dial calls are not associated with a queue nor an entity.

#### 4.2.4 Graphics

Depending of the statistics chosen (by queue, by agents, by time ranges) different graphics, bar graphs or pies can be displayed.

#### 4.2.4.1 Graphics per queue

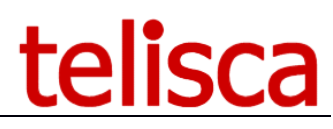

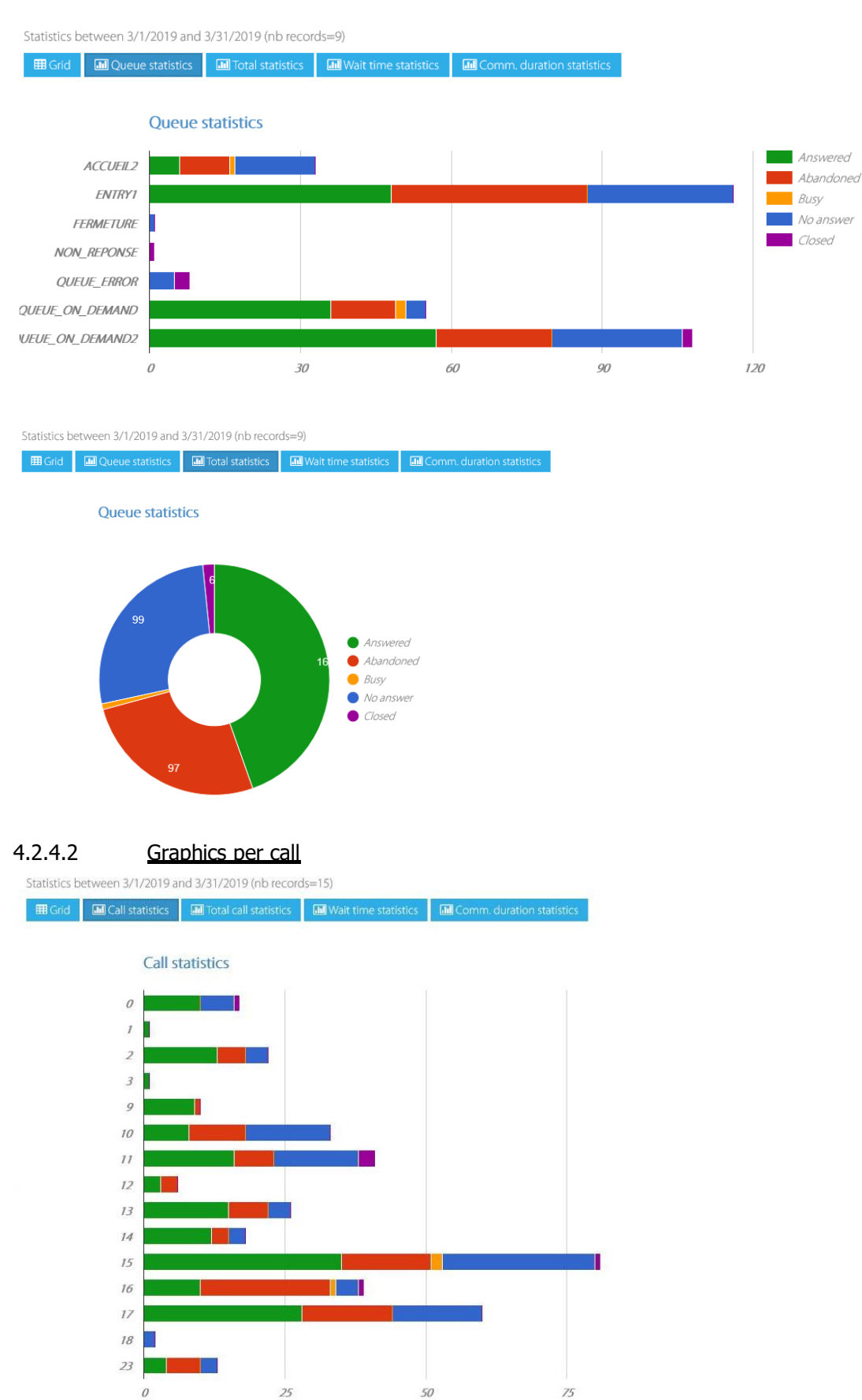

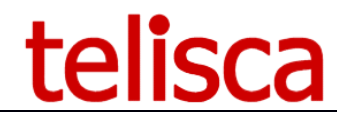

# 5. Dashboard / Wallboard (optional module)

It is possible to define dashboards including real-time data on the queues as well as statistics of the last X minutes and the current day. The display format is configurable. It is possible to define thresholds which will change the colors displayed.

This dashboard is accessible from the administration (supervisors and administrators). It is also possible to display a dashboard on a screen connected to a mini-PC (Wallboard).

#### 5.1 Dashboard definition

From TAnnounce menu, select menu item Dashboard settings.

| Home / TAnnounce / Dashboard settings |                          |                           |
|---------------------------------------|--------------------------|---------------------------|
| <b></b>                               | ⊞                        |                           |
| Global configuration                  | Define display templates | Define dashboard displays |
| Associate Wallboard ID to display     |                          |                           |

#### 5.1.1 Global configuration

The Global configuration allows you to activate the dashboard, define the range of x last minutes for the statistical data retrieval and configure the data refresh periods.

| Home / TAnnounce / Dashb          | oard se | ttings |                |    |         |
|-----------------------------------|---------|--------|----------------|----|---------|
| Enable TAnnounce Dashboard        | •       |        |                |    |         |
| Real time statistics' range (mn)  | 15      | 8      |                |    |         |
| Statistics refresh period (s)     | 15      | 0      |                |    |         |
| Real time data refresh period (s) | 3       | 0      |                |    |         |
| Trigger's colors                  |         |        |                |    |         |
| Normal                            | #33a2ff |        | Medium #ff9933 | Up | #ff3333 |

The refresh of the dashboard is set to the period of receipt of real-time data. Statistics requiring more computing resources and evolving more slowly are queried at a longer period.

The colors displayed as an indication, not modifiable, are associated to the different thresholds.

#### 5.1.2 Define display templates

Add or select a display template. It allows to define the format of presentation and to select the data to be displayed.

This screen allows you to add or modify a display format definition. By default, the matrix has 3 x 3 cells. You can then select the data to display: daily data, last x mins or real time. You can set the display order and the thresholds to display the results in orange or red.

| dit                                                                                                    |                                                                |                                                |           |                |              |       |   |
|----------------------------------------------------------------------------------------------------|----------------------------------------------------------------|------------------------------------------------|-----------|----------------|--------------|-------|---|
| emplate name                                                                                                    | HELPDESK                                                       |                                                |           |                |              |       |   |
| Grid's width                                                                                                    | 3                                                              |                                                |           |                |              |       |   |
| Grid's height                                                                                                    | 3                                                              |                                                |           |                |              |       |   |
| ilter                                                                                                    |                                                                |                                                |           |                |              |       |   |
| <ul> <li>Real time</li> </ul>                                                                                                    | 🖌 Today 🕜 Last 15 mn                                           |                                                |           |                |              |       |   |
|                                                                                                    |                                                                | 9 cells on 9                                   |           |                |              | 1     |   |
| a answerd in 15 sec. (Last 15 mm)<br>a nawserd in 15 sec. (Today)<br>b busy agents (Real time)<br>c calls answerd (Last 15 mm)<br>c calls answerd (Last 15 mm)<br>c calls diaded (Today)<br>c calls calded (Last 15 mm)<br>c calls transfered (Last 15 mm)<br>c calls transfered (Last 15 mm)<br>c calls transfered (Last 15 mm)<br>% calls abandoned (Today)<br>% calls abandoned (Today)<br>% calls abandoned (Today)<br>% calls abandoned (Today)<br>% calls abandoned (Today)<br>% calls abandoned (Today)<br>% calls abandoned (Today)<br>% calls abandoned (Today)<br>% verage waiting time (Last 15 mm)<br>% verage waiting time (Last 15 mm)<br>% verage waiting time before abandon (Last 15 mm)<br>% verage waiting time before abandon (Today) |                                                                | → Name                                         | Trigger   | Trigger medium | Trigger high | Order |   |
|                                                                                                    |                                                                | % calls answered (Last 15 mn)                  | Down •    | 80%            | 70%          |       | 1 |
|                                                                                                    |                                                                | # logged agents (Real time)                    | None •    |                |              | 11    |   |
|                                                                                                    |                                                                | # idle agents (Real time)                      | Down      | 1              | 2            | 1     | 1 |
|                                                                                                    |                                                                | Average waiting time before answered (Last mn) | 15 None • |                |              | 11    |   |
|                                                                                                    |                                                                | # waiting calls (Real time)                    | None      |                |              | 1     | I |
|                                                                                                    |                                                                | Longest waiting time (Real time)               | Up 🔻      | 20             | 30           | 1     |   |
| Average waiting ti                                                                                                    | me before answered (Today)                                     | % calls answered (Today)                       | None •    |                |              | 1     | 1 |
| Average waiting ti<br>Average waiting ti<br>Call treatment dur<br>Call treatment dur                                                                                                    | ation (Last 15 mn)<br>ation (Today)                            |                                                |           |                |              |       |   |
| Average waiting ti<br>Average waiting ti<br>Call treatment dur<br>Call treatment dur<br>Initial call duration<br>Initial call duration                                                                                                    | ation (Last 15 mn)<br>ation (Today)<br>(Last 15 mn)<br>(Today) | % calls answered in 15 sec. (Today)            | None •    |                |              |       |   |

#### **5.1.3 Define Dashboard displays**

A display associates a template to one or more queues. If more than one queue is selected the application calculate sum and average on the selected queues.

| Home / TAnn      | ounce / Define dash | nboard displays     |  | Ø Cancel | ✓ Save |
|------------------|---------------------|---------------------|--|----------|--------|
| Edit             |                     |                     |  |          |        |
| Entity           | ISSY                |                     |  |          |        |
| Display name     | ISSY_SUPPORT        |                     |  |          |        |
| Template         | HELPDESK            | ۲                   |  |          |        |
| List of queues   |                     |                     |  |          |        |
| SALES<br>WELCOME |                     | → Name<br>SUPPORT 😭 |  |          |        |

#### 5.1.4 Associate Wallboard ID to a display

If you want to display a dashboard on a screen in standalone (Wallboard), you have to associate the name of the screen (as defined in the Wallboard PC configuration file) with a defined dashboard display.

| Home / TAnnounce / Associate Wallboard ID to display |                       |             |  |  |
|------------------------------------------------------|-----------------------|-------------|--|--|
| List                                                 |                       |             |  |  |
| Entity ISSY •                                        |                       |             |  |  |
| Ajouter                                              |                       |             |  |  |
| Display name                                         | Associated definition | Actions     |  |  |
| ECRAN_ISSY                                           | ISSY_SUPPORT          | Edit Delete |  |  |

#### **5.1.5** View a Dashboard from the administration

From TAnnounce menu, select the Dashboard menu item. Then select a Dashboard display.

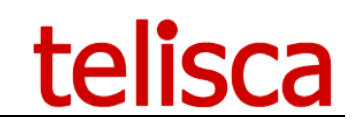

| ≡ telisca                 | 1                                   | Nicolas Philipp                        | test 🕒 🔎 🍐 Nicolas Philipp 🕶        |  |
|---------------------------|-------------------------------------|----------------------------------------|-------------------------------------|--|
| Tableau de bord           | Accueil / TAnnounce / Tableau de    | e bord                                 |                                     |  |
| 🏟 Configuration globale 🕞 | Entité (D                           | efault) ~                              |                                     |  |
| ♀ Support →               | Liste des définitions Dé            | émo 🗸                                  |                                     |  |
| ☐ Attendant Console →     | Tableau principal                   |                                        | 11:06:48                            |  |
| IPS Global Directory +    | % appels répondus                   | Nb. appels en attente                  | Plus long temps d'attente           |  |
| 👬 TAnnounce 🕨 🕨           | (15 mins.)                          |                                        |                                     |  |
|                           | /0%                                 | 51                                     | 00.45                               |  |
|                           |                                     |                                        |                                     |  |
|                           | Nb. agents en ligne<br>(Temps réel) | Nb. agents disponibles<br>(Temps réel) | Temps moyen d'attente<br>(15 mins.) |  |
|                           | 8                                   | 12                                     | 00.21                               |  |
|                           | Ŭ                                   | 12                                     | 00.21                               |  |
|                           | Nik, sensis sesus                   | Nik, sanala sésandus                   | a construction                      |  |
|                           | (Aujourd'hu)                        | (Aujourdhai)                           | (Aujourdhu)                         |  |
|                           | 43                                  | 39                                     | 91%                                 |  |
|                           |                                     |                                        |                                     |  |
|                           |                                     |                                        | tolicon                             |  |
|                           |                                     |                                        | tellsca                             |  |
|                           | C                                   | opyright telisca 2004-2019             |                                     |  |

#### 5.1.6 Display a Wallboard on a standalone PC

The client application is used to display a full screen Dashboard a wall panel. It continuously displays real-time and statistical data. The client application should be installed on a Windows PC (see below).

Here is the information displayed by the client application.

#### Led color:

- Grey: connection in progress
- Red: impossible connection
- Green: connection established
- Orange: connection established, but CTI server not reachable or in standby.

After 5 connection failures or if the CTI server is unreachable or idle, automatic failover to a configured secondary server.

#### **Displayed values:**

- Number
- N/A for non-applicable data
- ... for unavailable data, being loaded.

#### Debug:

- Add the debug parameter in the url (& debug)
- On the dashboard press the "D" key to display the list of displays.
- Using the browser console with the "F12" key.

#### 5.1.7 Wallboard client installation

- 1. Create a Windows session without a password that can access ISCFG / admin in http
- 2. Disabled the screen saver.
- 3. Install DotNetCore 2.x for Windows https://dotnet.microsoft.com/download/dotnet-core/2.2
- 4. Unzip the "Wallboard" folder the code into C:

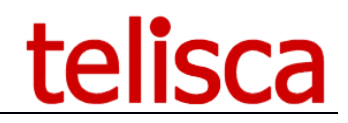

| <mark></mark> → Ce PC → C | S (C:) → wallboard    |
|---------------------------|-----------------------|
| Nom                       | Туре                  |
| css                       | Dossier de fichiers   |
| 📙 img                     | Dossier de fichiers   |
| 📙 js                      | Dossier de fichiers   |
| 🚽 startup                 | Dossier de fichiers   |
| 🔳 config                  | JSON File             |
| 🌍 index                   | Chrome HTML Document  |
| 应 node                    | Application           |
| 📄 readme                  | Document texte        |
| 🌋 server                  | Fichier de JavaScript |

5. Edit config.json configuration file in c:\Wallboard

{

}

```
``master_server":"10.1.1.221",
``slave_server":"10.1.2.221",
``name":"ECRAN_ISSY"
```

The master\_server is the primary server (Active by default)

The slave\_server is the backup server (Standby by default) The name must be identical to the name define in the administration to associate the Wallboard PC to Dashboard display.

6. Go to the startup folder and launch the file "install.bat" which installs the program that allows the program to start automatically when Windows starts.

You can check the installation in the register (regedit): Path: HKEY\_LOCAL\_MACHINE \ SOFTWARE \ Microsoft \ Windows \ CurrentVersion \ Run Name: Telisca Wallboard Startup

7. Restart Windows and Internet Explorer will launch in full screen mode with the dashboard.